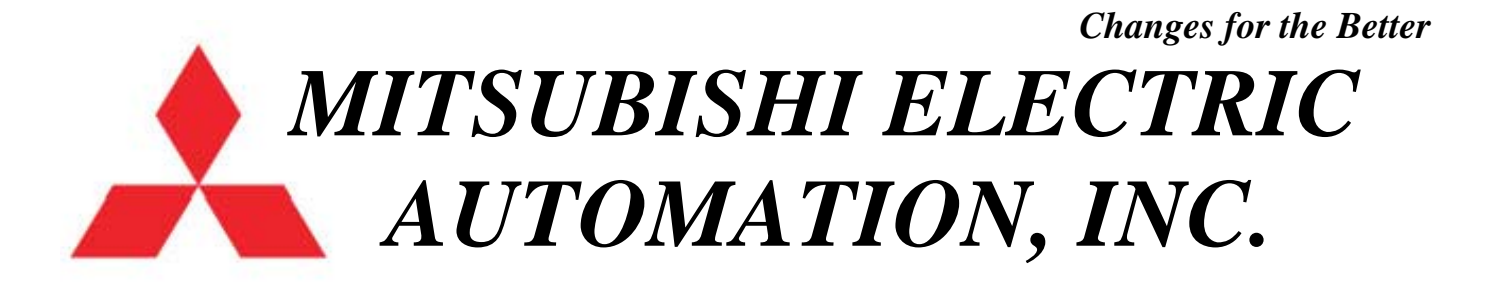

# **XC-E SERIES** TECHNICAL QUICK REFERENCE MANUAL

## **CLICK HERE FOR CONTENTS**

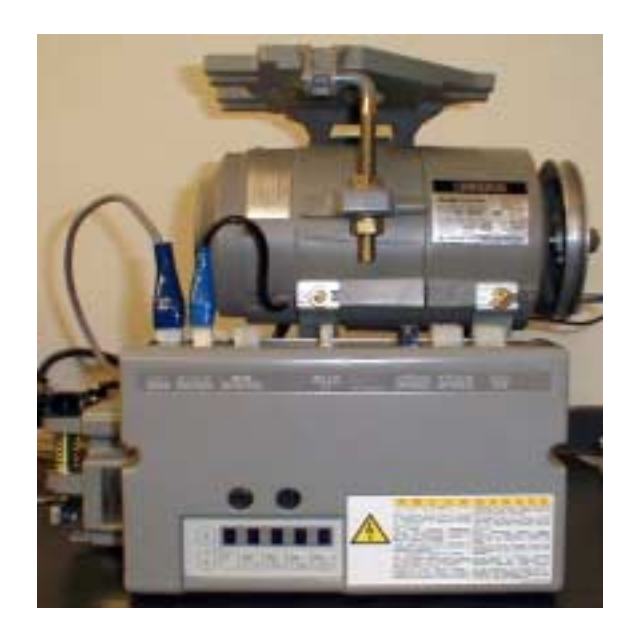

INDUSTRIAL SEWING EQUIPMENT ASAP GROUP 1000 NOLEN DRIVE SUITE 200 GRAPEVINE, TEXAS 76051 MAIN: 817.416.9767 FAX: 817.416.1439 E-MAIL: ism@meau.mea.com WEBSITE: www.meau.com

#### **TECHNICAL QUICK REFERENCE CONTENTS**

DIGITAL DISPLAY/ PAGE 1 HOW TO ENTER THE VARIOUS PROGRAM MODES/ PAGES 2-3 PANEL KEY FUNCTIONS/ PAGE 4 HOW TO ENTER THE MODE FOR MITSUBISHI MACHINES/ PAGE 5 LIST OF MITSUBISHI MACHINES TO SELECT FROM/ PAGE 6 BACKTACK SETTINGS/ PAGES 7-8 STITCH COUNT SETTINGS/ PAGES 9-10 HOW TO ENTER INTO THE MODE FOR OTHER LOCKSTITCH MACHINES/ PAGE 11 LIST OF OTHER LOCKSTITCH MACHINES TO SELECT FROM/ PAGES 12-13 HOW TO ENTER INTO THE MODE FOR CHAINSTITCH MACHINES/ PAGE 14 LIST OF CHAINSTITCH MACHINES TO SELECT FROM/ PAGES 15-16 MOST COMMONLY USED FUNCTIONS IN THE P AND A MODES/ PAGE 17 MOST COMMONLY USED FUNCTIONS IN THE J AND R MODES/ PAGE 18 FUSES/ PAGE 19 HOW TO USE SINGLE PHASE 220V/ PAGE 20 HOW TO CHANGE THE 24/ 30 VOLT POWER SUPPLY/ PAGE 21 HOW TO CHANGE THE 5/ 12 VOLT POWER SUPPLY FOR THE VARIOUS CONNECTORS/ PAGES 22-23 HOW TO CHANGE THE SOLENOID RETURN SPEED/ PAGE 24 TROUBLESHOOTING/ PAGE 25 ERROR CODES/ PAGE 26 OPTION CONNECTOR LAY-OUT/ PAGE 27 WIRING FOR NEEDLE COOLER OUTPUT AND SENSOR/ PAGE 28 PROGRAM BACK-UP/ PAGE 29 USING THE XC-E500 TO TRANSFER PARAMETER SETTINGS/ PAGE 30 HOW TO SET UP THE BACKTACK SWITCHES AA-G003-925/ PAGES 31-32 CHART OF THE INPUT/ OUTPUT CONTROL/ PAGE 33 CHART OF THE INPUT/ OUTPUT COUPLING/ PAGE 34 CHART OF THE INPUT/ OUTPUT COMMON PORT/ PAGE 35

INPUT/ OUTPUT FUNCTION LIST/ PAGES 36-41

| Numeral         | 0  | 1   | 2          | 3   | 4          | 5 | 6 | 7          | 8 | 9        |
|-----------------|----|-----|------------|-----|------------|---|---|------------|---|----------|
| Digital display | IJ | 1   | ē'         | 3   | 4          | 5 | 6 | 7          | B | 9        |
| Characters      | Α  | В   | С          | D   | Ε          | F | G | Η          | I | J        |
| Digital display | R  | Ŀ   | <b>[</b>   | d   | E          | F | D | Н          | , | 1        |
| Characters      | Κ  | L   | Μ          | Ν   | 0          | Ρ | Q | R          | S | Т        |
| Digital display | Ŀ  | 1_  | <b>[</b> ] | 1-1 |            | P | 9 | <i>r</i> - | 5 | <b>f</b> |
| Characters      | U  | V   | W          | Х   | Y          | Ζ |   |            |   |          |
| Digital display | 11 | 1_1 | 1-1        | ;;  | <b>/-/</b> | : |   |            |   |          |

HOW TO ENTER THE PROGRAM MODES

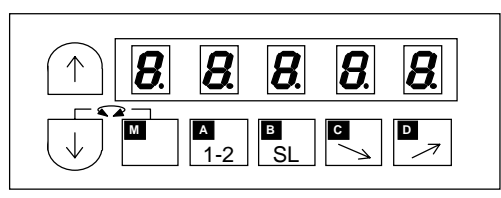

#### TO RETURN TO THE NORMAL MODE, PRESS THE DOWN ARROW AND UP ARROW MOMENTARIALLY

| Mode mane                          | Key operation                                                         | Digital display                                                                                                    |
|------------------------------------|-----------------------------------------------------------------------|----------------------------------------------------------------------------------------------------|
| Tacking type<br>setting mode       | PRESS THE UP ARROW KEY<br>1 TIME                                      | Note) Skipping about this menu at the time of pattern No.=4.                                                                                                    |
| No. of tacking stitch setting mode | PRESS THE UP ARROW KEY<br>2 TIMES                                     | *The tacking stitches setting mode will be entered.                                                                                                    |
| Preset stitching<br>setting mode   | PRESS THE UP ARROW KEY<br>3 TIMES                                     | •       •       •       *The preset stitching setting mode will be entered.         Note) Skipping about this menu at the time of pattern A to H.                                                                                                    |
| Pattern No.<br>selection mode      | PRESS THE UP ARROW KEY<br>4 TIMES                                     | <b>P. 5 F . !</b> *The pattern No. selection mode will be entered.                                                                                                    |
| Program mode [P]                   | PRESS AND HOLD IN THE<br>DOWN ARROW AND THE UP<br>ARRROW KEY          | Image: Point of the second system       Image: Point of the second system       *The display will flicker.         Image: Point of the second system       *The display will flicker.         Image: Point of the second system       *The display will flicker.         Image: Point of the second system       *The display will flicker.         Image: Point of the second system       *The display will flicker.         Image: Point of the second system       *The program mode [P] will be entered.                                                                                                    |
| Program mode [A]                   | PRESS AND HOLD IN THE<br>DOWN ARROW AND THE A KEY                     | Image: Point of the second system       Image: Point of the second system       *The display will flicker.         Image: Point of the second system       *The display will flicker.         Image: Point of the second system       *The display will flicker.         Image: Point of the second system       *The display will flicker.         Image: Point of the second system       *The display will flicker.         Image: Point of the second system       *The program mode [A] will be entered.                                                                                                    |
| Program mode [B]                   | PRESS AND HOLD IN THE<br>DOWN ARROW AND THE B KEY                     | Image: Point of the second system       *The display will flicker.         *The program mode [B] will be entered.                                                                                                    |
| Program mode [C]                   | PRESS AND HOLD IN THE<br>DOWN ARROW AND THE C KEY                     | Image: Point of the second system       Image: Point of the second system         Image: Point of the second system       Image: Point of the second system         Image: Point of the second |
| Program mode [D]                   | PRESS AND HOLD IN THE<br>DOWN ARROW AND THE D KEY                     | Image: symplectic line       Image: symplectic line         Image: symplectic line       Image: symplectic line         Image: symplectic li                                                                                                    |
| Program mode [E]                   | PRESS AND HOLD IN THE<br>DOWN ARROW AND THE UP<br>ARROW AND THE A KEY | Image: Point of the second system       Image: Point of the second system       *The display will flicker.         Image: Point of the second system       *The display will flicker.         Image: Point of the second system       *The display will flicker.         Image: Point of the second system       *The display will flicker.         Image: Point of the second system       *The display will flicker.         Image: Point of the second system       *The program mode [E] will be entered.                                                                                                    |
| Program mode [F]                   | PRESS AND HOLD IN THE<br>DOWN ARROW AND THE UP<br>ARROW AND THE B KEY | Image: Point of the second system       Image: Point of the second system       *The display will flicker.         Image: Point of the second system       *The display will flicker.         Image: Point of the second system       *The display will flicker.         Image: Point of the second system       *The display will flicker.         Image: Point of the second system       *The display will flicker.         Image: Point of the second system       *The program mode [F] will be entered.                                                                                                    |
| Program mode [G]                   | PRESS AND HOLD IN THE<br>DOWN ARROW AND THE UP<br>ARROW AND THE C KEY | Image: Point of the second system       Image: Point of the second system       *The display will flicker.         Image: Point of the second system       *The program mode [G] will be entered.                                                                                                    |

#### HOW TO ENTER THE PROGRAM MODES

| Program mode [H] | PRESS AND HOLD IN THE<br>DOWN ARROW AND THE UP<br>ARROW AND THE D KEY           | <b>P</b> - H<br><b>L</b> H H 9 D                                                                                                    | *The display will flicker.<br>*The program mode [H] will<br>be entered. |
|------------------|---------------------------------------------------------------------------------|----------------------------------------------------------------------------------------------------|-------------------------------------------------------------------------|
| Program mode [J] | PRESS AND HOLD IN THE<br>DOWN ARROW AND THE UP<br>ARROW AND THE A AND B<br>KEYS | P     -     J       I     A     L     o                                                                                                    | *The display will flicker.<br>*The program mode [J] will<br>be entered. |
| Program mode [Q] | PRESS AND HOLD IN THE<br>DOWN ARROW AND THE A AND<br>C KEYS                     |                                                                                                    | *The display will flicker.<br>*The program mode [Q] will<br>be entered. |
| Program mode [R] | PRESS AND HOLD IN THE<br>DOWN ARROW AND THE B AND<br>C KEYS                     | <b>P</b> - r<br><b>r E 5 E f</b> .                                                                                                    | *The display will flicker.<br>*The program mode [R] will<br>be entered. |
| Program mode [S] | PRESS AND HOLD IN THE<br>DOWN ARROW AND THE B AND<br>D KEYS                     |                                                                                                    | *The display will flicker.<br>*The program mode [S] will<br>be entered. |
| Program mode [1] | PRESS AND HOLD IN THE<br>DOWN ARROW AND THE A AND<br>B KEYS                     | P     I       Image: P     Image: P       Image: P     Image: P | *The display will flicker.<br>*The program mode [1] will<br>be entered. |
| Program mode [2] | PRESS AND HOLD IN THE<br>DOWN ARROW AND THE C AND<br>D KEYS                     |                                                                                                    | *The display will flicker.<br>*The program mode [2] will<br>be entered. |
| Program mode [3] | PRESS AND HOLD IN THE<br>DOWN ARROW AND THE A AND<br>D KEYS                     | <b>D D D D D D D D D D</b>                                                                                                    | *The display will flicker.<br>*The program mode [3] will<br>be entered. |
| PROGRAM MODE K   | PRESS AND HOLD IN THE<br>DOWN ARROW AND THE UP<br>ARROW AND THE A AND<br>C KEYS |                                                                                                    |                                                                         |

#### 3. How to use the normal mode

(1) Display during normal mode and function of each key

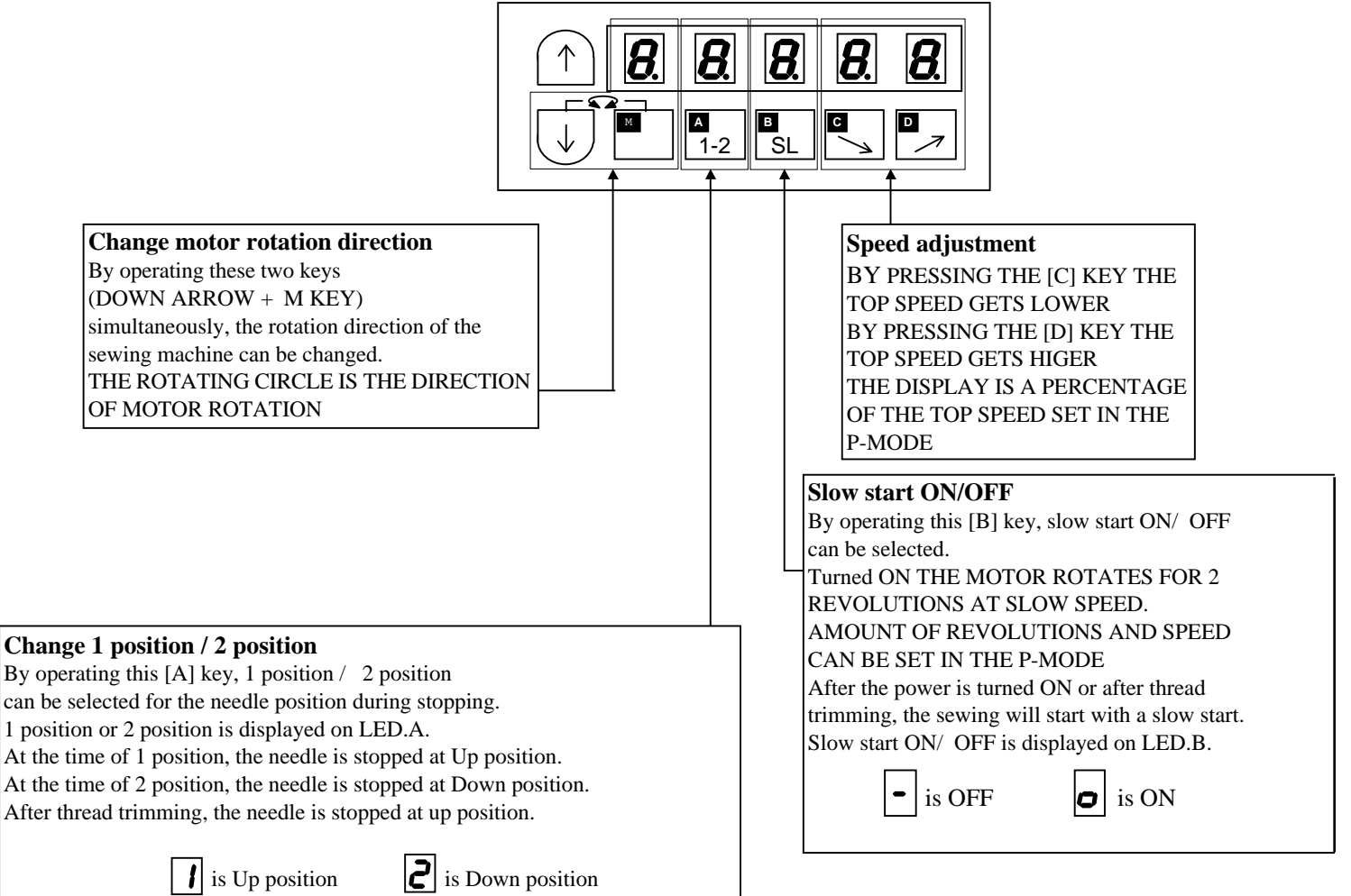

#### 3. How to use the program mode [1]

To set the functions for Mitsubishi thread trimming sewing machine in simple setting. (ex. To set for the LS2-1280-B1T).....Function setting [280B]

#### 1) PRESS AND HOLD IN THE DOWN ARROW AND THE A KEY AND THE B KEY

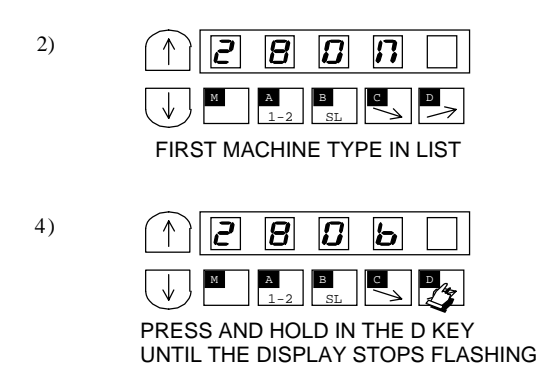

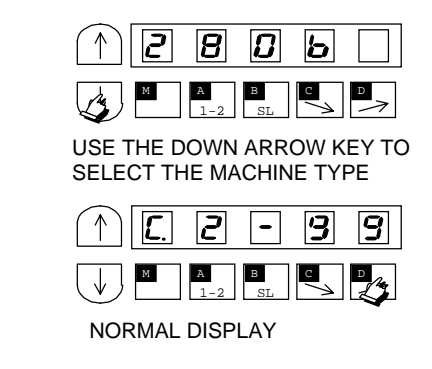

3)

5)

#### Simple setting table for Mitsubishi thread trimming sewing machine

#### and motor pulley outside diameter.

| Simple setting table for Mitsubishi thread trimming sewing machine |                    |                     |                   |                      |                                        |                                  |                                 |                                     |                              |                                     |                                                |
|--------------------------------------------------------------------|--------------------|---------------------|-------------------|----------------------|----------------------------------------|----------------------------------|---------------------------------|-------------------------------------|------------------------------|-------------------------------------|------------------------------------------------|
|                                                                    |                    |                     |                   | S                    | peed settin                            | ıg                               |                                 | Fu                                  | nction setti                 | ng                                  |                                                |
| Function<br>name                                                   | Digital<br>display | Sewing machine type | High speed<br>(H) | Low speed<br>(L) (H) | Thread<br>trimming<br>speed<br>(T)ubis | Start tacking<br>speed<br>(N)T)u | End tacking<br>speed<br>(V)(N)T | D mode<br>Tack<br>alignment<br>(BM) | A mode<br>weak brake<br>(BK) | A mode<br>gain<br>selection<br>(GA) | Motor<br>pulley<br>outside<br>diameter<br>(mm) |
| 280M                                                               | 2800               | LS2-1280-M1T(W)     | 4000              | 250                  | 200                                    | 1700                             | 1700                            | OFF                                 | OFF                          | L                                   |                                                |
| 280H                                                               | 280H               | LS2-1280-H1TW       | 3000              | 250                  | 200                                    | 1200                             | 1200                            | OFF                                 | OFF                          | L                                   | 85                                             |
| 280B                                                               | 2806               | LS2-1280-B1T        | 3000              | 250                  | 200                                    | 1200                             | 1200                            | OFF                                 | OFF                          | L                                   |                                                |
| 210M                                                               | חמו בי             | LS2-2210-M1T(W)     | 4000              | 250                  | 200                                    | 1700                             | 1700                            | OFF                                 | OFF                          | L                                   |                                                |
| 230M                                                               | חמביג              | LT2-2230-M1TW       | 3700              | 250                  | 175                                    | 1200                             | 1200                            | OFF                                 | OFF                          | Н                                   |                                                |
| 230L                                                               | 230L               | LT2-2230-L1T        | 3700              | 250                  | 175                                    | 1200                             | 1200                            | OFF                                 | OFF                          | Н                                   |                                                |
| 230B                                                               | 2306               | LT2-2230-B1T        | 3000              | 250                  | 175                                    | 1200                             | 1200                            | OFF                                 | OFF                          | Н                                   | 85                                             |
| 250M                                                               | ason               | LT2-2250-M1TW       | 3000              | 250                  | 175                                    | 1200                             | 1200                            | OFF                                 | OFF                          | Н                                   |                                                |
| 250A                                                               | 250A               | LT2-2250-A1T        | 3000              | 250                  | 175                                    | 1200                             | 1200                            | OFF                                 | OFF                          | Н                                   |                                                |
| 250B                                                               | 2506               | LT2-2250-B1T        | 3000              | 250                  | 175                                    | 1200                             | 1200                            | OFF                                 | OFF                          | Н                                   |                                                |
| 3370                                                               | 3370               | LG2-3370-M1T        | 4000              | 250                  | 200                                    | 1700                             | 1700                            | OFF                                 | OFF                          | L                                   | 85                                             |
| 359                                                                | 353                | DY-359-22BZ         | 2000              | 250                  | 200                                    | 700                              | 700                             | ON                                  | OFF                          | L                                   |                                                |
| 3310                                                               | 33 10              | LY2-3310-B1T        | 2000              | 250                  | 225                                    | 700                              | 700                             | ON                                  | OFF                          | Н                                   |                                                |
| 3750                                                               | 3750               | LY2-3750-B1T        | 2000              | 250                  | 200                                    | 700                              | 700                             | ON                                  | OFF                          | L                                   | 65                                             |
| 410B                                                               | чюь                | LU2-4410-B1T        | 2000              | 250                  | 175                                    | 700                              | 700                             | ON                                  | OFF                          | Н                                   |                                                |
| 430B                                                               | 4306               | LU2-4430-B1T        | 2000              | 250                  | 175                                    | 700                              | 700                             | ON                                  | OFF                          | Н                                   |                                                |
| 4710                                                               | ט רצ               | LU2-4710-B1T        | 3000              | 250                  | 175                                    | 700                              | 700                             | ON                                  | OFF                          | Н                                   |                                                |
| 4730                                                               | 4730               | LU2-4730-B1T        | 2500              | 250                  | 175                                    | 700                              | 700                             | ON                                  | OFF                          | Н                                   |                                                |
| 630                                                                | 630                | LX2-630-M1          | 800               | 280                  | 160                                    | 500                              | 500                             | ON                                  | ON                           | L                                   |                                                |
| 280E                                                               | 2806               | LS2-1280-M1T(W)     | 5000              | 250                  | 200                                    | 1700                             | 1700                            | OFF                                 | OFF                          | Н                                   | 110                                            |
| EFL                                                                | EFL                | *6                  | 5000              | 250                  | 200                                    | 1700                             | 1700                            | OFF                                 | OFF                          | L                                   | *                                              |
| EN                                                                 | En                 | *7                  | 5000              | 250                  | 200                                    | 1700                             | 1700                            | OFF                                 | OFF                          | L                                   |                                                |

When the up arrow key is pressed 1 time FROM THE NORMAL MODE, the backtacking mode will be entered The validity and type of start and end tacking can be set here.

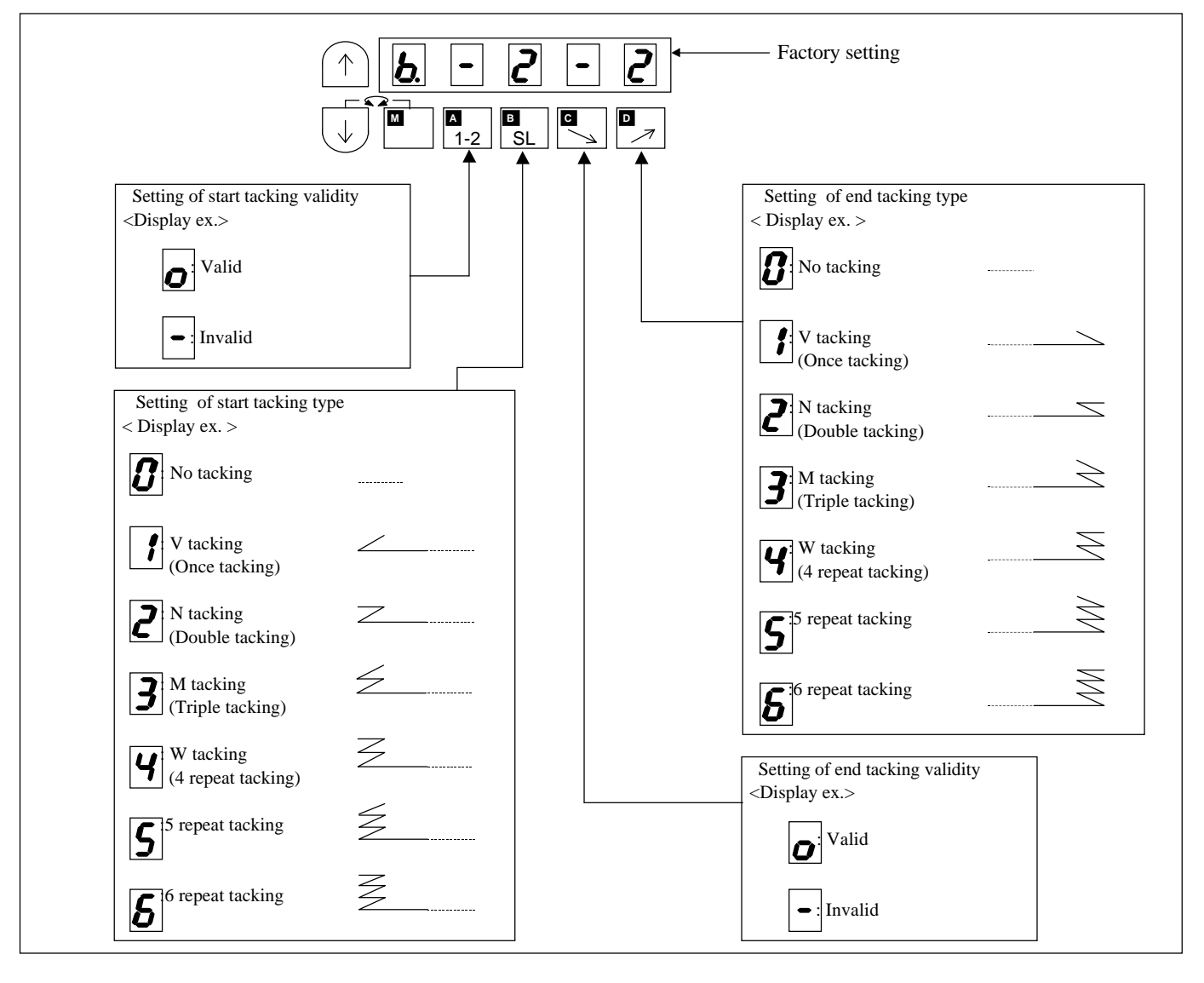

When the up arrow key is pressed 2 times FROM THE NORMAL MODE, the start and end backtacking stitches can be changed

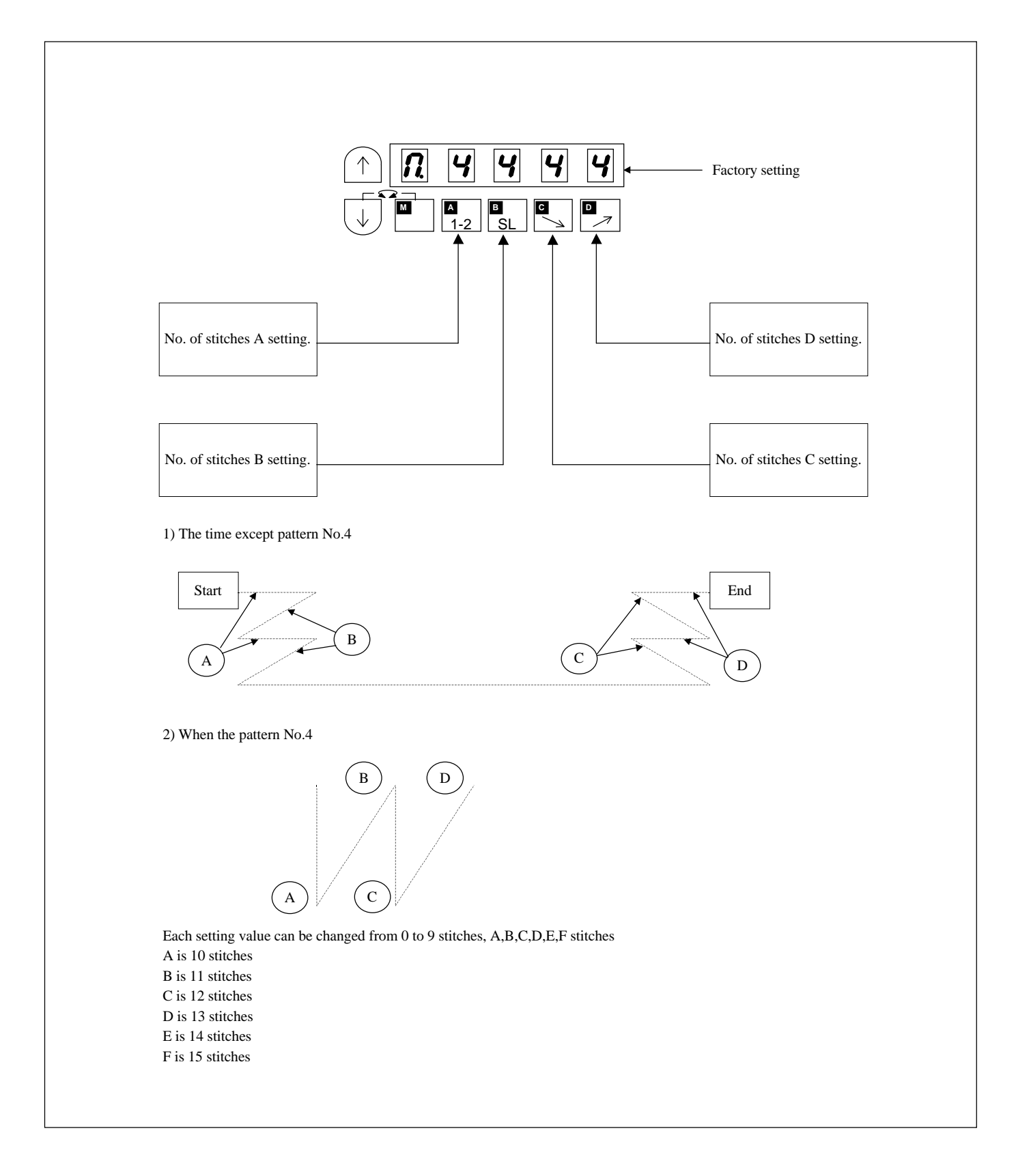

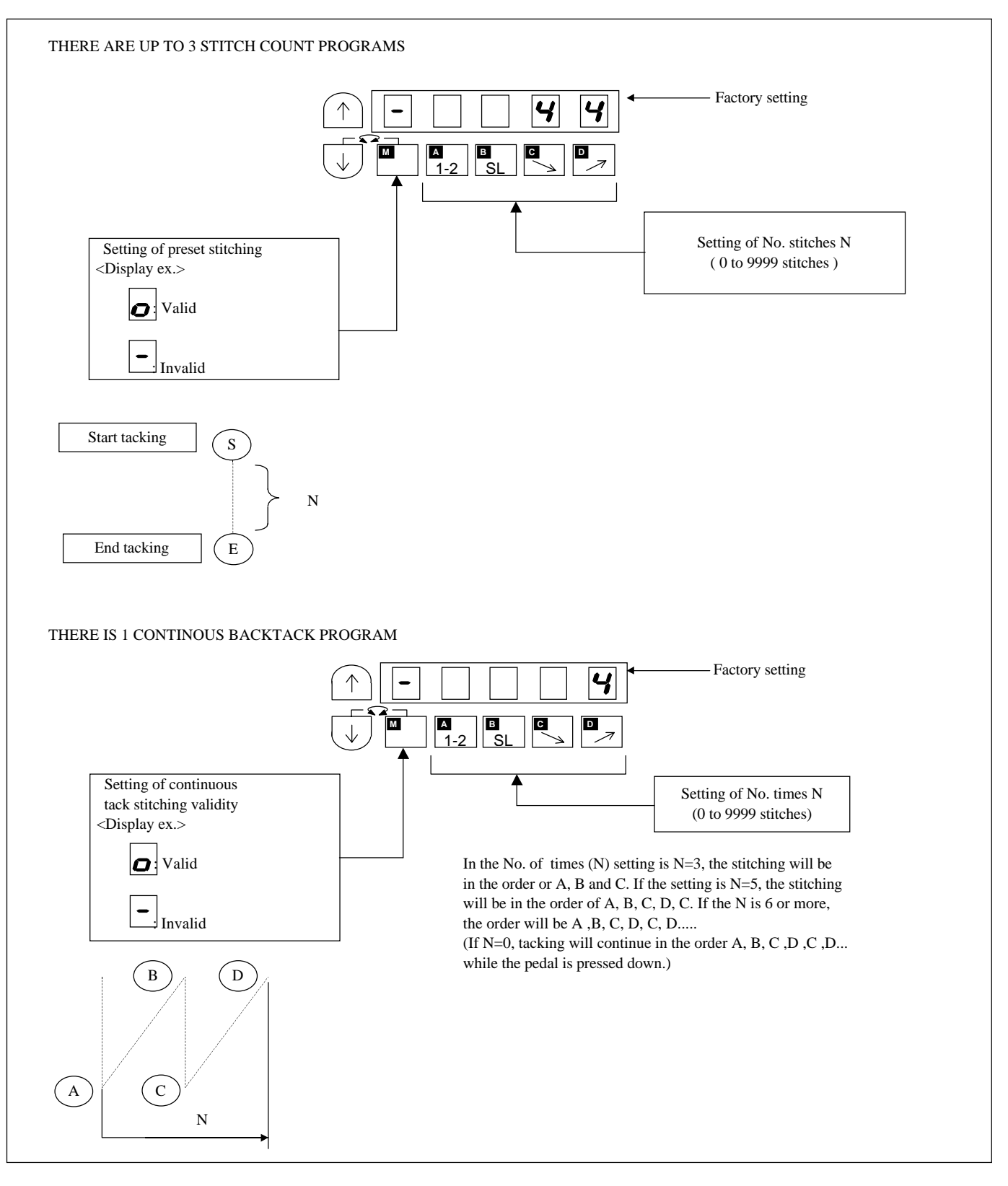

## WHEN THE UP ARROW KEY IS PRESSED 4 TIMES FROM THE NORMAL MODE, THE PATTERN SELECT MODE WILL BE ENTERED PROGRAMS 0-4 CAN BE SELECTED PROGRAMS A-H CAN ALSO BE SELECTED IF THEY HAVE BEEN MADE WITH THE E500

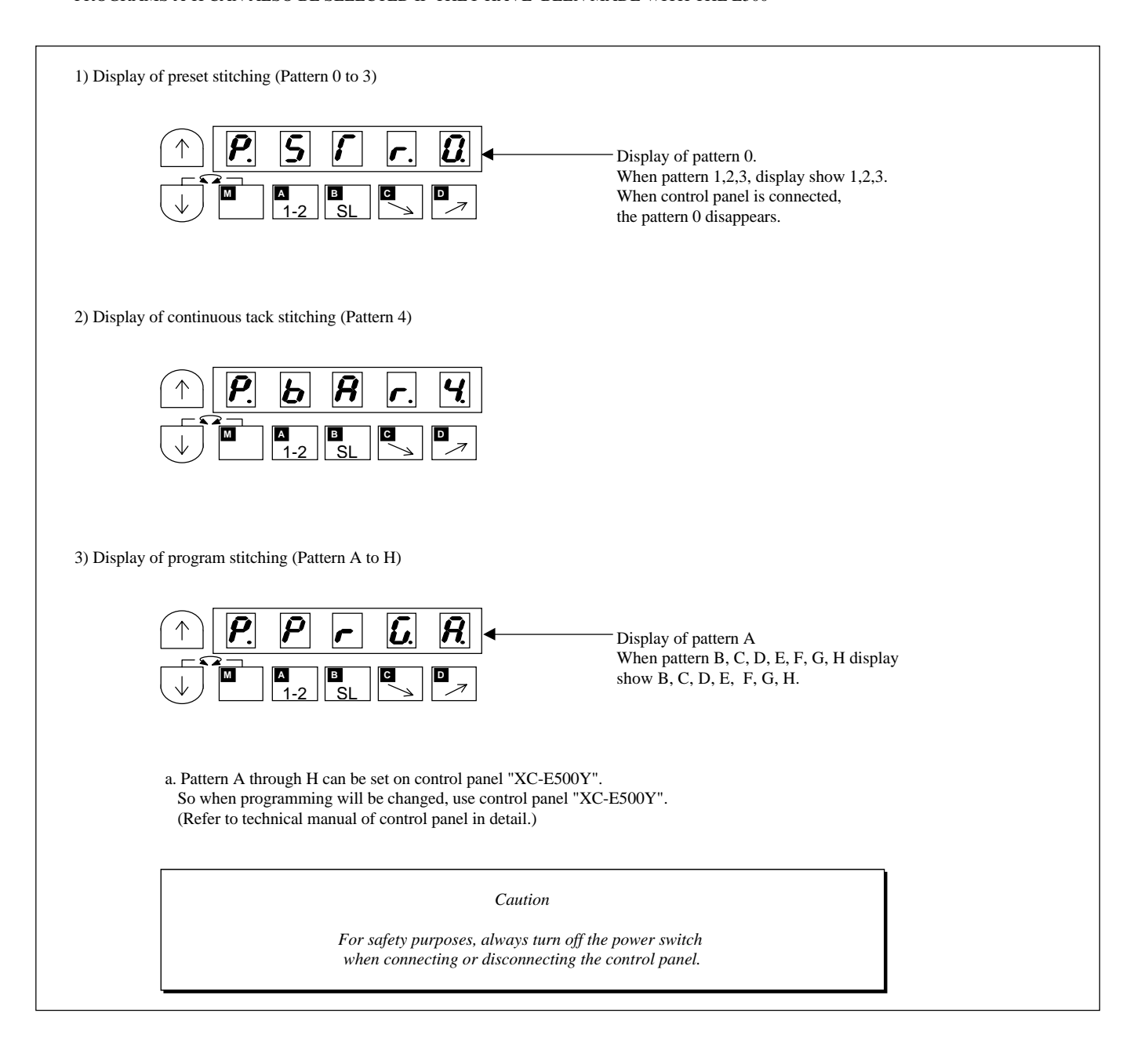

13 How to use Simple setting of Program Mode [3] (for lock stitch trimming machine)

3)

5)

1. How to use Simple setting of Program Mode [3] (for lock stitch trimming machine)

#### 1) PRESS AND HOLD IN THE DOWN ARROW AND THE A KEY AND THE D KEY

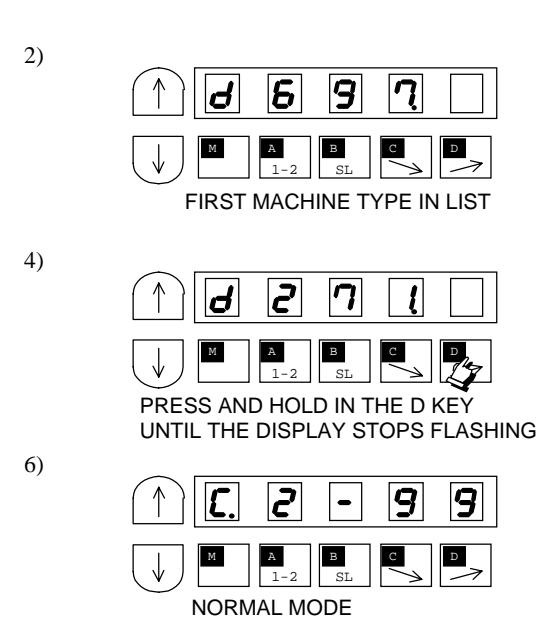

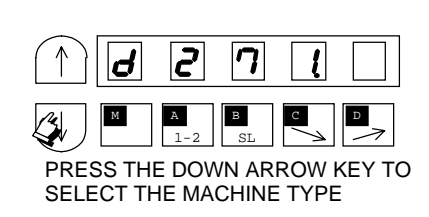

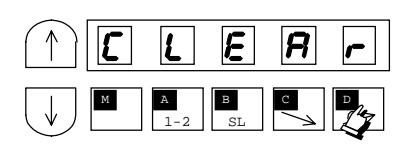

|          |                    |                            |                                                                                                    |                                  |                    |                               |                                                              |          |                      |                   |                        |                                   |                                | 2. Si            |     |     |      |      |  |
|----------|--------------------|----------------------------|----------------------------------------------------------------------------------------------------|----------------------------------|--------------------|-------------------------------|--------------------------------------------------------------|----------|----------------------|-------------------|------------------------|-----------------------------------|--------------------------------|------------------|-----|-----|------|------|--|
| Function | Digital<br>display | Sewing<br>machine<br>maker | Model name of sewing machine and device                                                                                                    | I/ O<br>signals of<br>connectors | Junction<br>wiring | Note 1<br>solenoid<br>voltage | Note 2<br>DC5V or<br>12V setting<br>In option A<br>connector | 1/ 2 pos | High<br>s speed<br>H | Low<br>speed<br>L | Trimming<br>speed<br>T | *Start<br>condensed<br>speed<br>N | End<br>condensed<br>speed<br>V | mple setting tal |     |     |      |      |  |
| D697     | 4697               | D RKOPP<br>ADLER           | 697-15000 class                                                                                                    | Fig.20                           | Fig.58             | 24V                           | 12V                                                          | 2        | 1500                 | 250               | 150                    | 700                               | 700                            | ble fo           |     |     |      |      |  |
| D271     | 1 156              | D RKOPP<br>ADLER           | 271-14000,272-14000 class                                                                                                    | Fig.21                           | Fig.59             | 24V                           | 12V                                                          | 2        | 3000                 | 170               | 250                    | 1500                              | 1500                           | or lo            |     |     |      |      |  |
| D273     | d273               | D RKOPP<br>ADLER           | 273-14000,274-14000 class                                                                                                    | Fig.22                           | Fig.60             | 24V                           | 12V                                                          | 2        | 3000                 | 170               | 250                    | 1500                              | 1500                           | ck st            |     |     |      |      |  |
| B715     | 67 15              | BROTHER                    | DB2-B705,DB2-B707,DB2-B715 class                                                                                                    |                                  |                    | 30V                           | 5V                                                           | 2        | 4300                 | 215               | 215                    | 1800                              | 1800                           | itch             |     |     |      |      |  |
| B716     | 67 16              | BROTHER                    | DB2-B716-? ,DB2-B716-1,DB2-B716-? ,DB2-B716-5 class                                                                                                    |                                  |                    | 30V                           | 5V                                                           | 2        | 3500                 | 215               | 215                    | 1800                              | 1800                           | sew              |     |     |      |      |  |
| B737     | 6737               | BROTHER                    | DB2-B737-1,DB2-B737-3,DB2-B737-5 class                                                                                                    |                                  |                    | 30V<br>30V                    | 5V                                                           | 2        | 4000                 | 215               | 215                    | 1800                              | 1800                           | ing 1            |     |     |      |      |  |
| B740     | 6740               | BROTHER                    | DB2-B746-5,DB2-B746-7,DB2-B746-8,DB2-B747-5,DB2-B748-5,DB2-<br>B748-7 class                                                                                                    | HINE                             | HINE               |                               | 5V                                                           | 2        | 2000                 | 215               | 215                    | 1800                              | 1800                           | nach             |     |     |      |      |  |
| B757     | 6757               | BROTHER                    | DB2-B757 class                                                                                                    | MACI                             | R' S MACF          | 30V                           | 5V                                                           | 2        | 5000                 | 215               | 215                    | 1800                              | 1800                           | nine             |     |     |      |      |  |
| B770     | 6770               | BROTHER                    | DB2-B772,DB2-B774,DB2-B7740,DB2-B778 class                                                                                                    | R' S ]                           |                    | 30V                           | 5V                                                           | 2        | 4500                 | 215               | 215                    | 1800                              | 1800                           |                  |     |     |      |      |  |
| B790     | 6790               | BROTHER                    | DB2-B790,DB2-B791-3,DB2-B791-5,DB2-B7910-3,DB2-B7910-5,DB2-<br>B792,DB2-B793-403,DB2-B795,DB2-B798 class                                                                              | ACTURE                           | ACTURE             | 30V                           | 5V                                                           | 2        | 3500                 | 215               | 215                    | 1800                              | 1800                           |                  |     |     |      |      |  |
| B830     | 6830               | BROTHER                    | DB2-B837,DB2-B838 class                                                                                                    | ANUF                             | ANUF               | 30V                           | 5V                                                           | 2        | 3000                 | 215               | 215                    | 1800                              | 1800                           |                  |     |     |      |      |  |
| BLT      | 6L r               | BROTHER                    | LT2-B841-1,LT2-B841-3,LT2-B841-5,LT2-B842-1,LT2-B842-3,LT2-B842<br>5,LT2-B845,LT2-B8450,LT2-B8480,LT2-B847,LT2-B848,LT2-B872,LT2-<br>B875,LT2-B8750 class                             | OTHER M/                         | OTHER M/           | 30V                           | 5V                                                           | 2        | 3000                 | 185               | 185                    | 1000                              | 1000                           |                  |     |     |      |      |  |
| BLZ      | ЬLΞ                | BROTHER                    | LZ2-B852,LZ2-B853,LZ2-B854,LZ2-B856,LZ2-B857 class                                                                                                    | VITH                             | VITH               | 30V                           | 5V                                                           | 2        | 3000                 | 185               | 185                    | 1800                              | 1800                           |                  |     |     |      |      |  |
| J500     | JSOO               | JUKI                       | DDL-500,DMN-5420NFA-6-WB class                                                                                                    | USE V                            | USE V              | 30V                           | 5V                                                           | 2        | 5000                 | 200               | 200                    | 1700                              | 1900                           |                  |     |     |      |      |  |
| J505     | JSOS               | JUKI                       | DDL-505,DDL-505A,DDL-506,DDL-506A,DDL-506E,DDL-560-5,DDL-<br>5600,DLU-5494NBB-6-WB,PLW-1245-6,PLW-1246-6,PLW-1257-6,PLW-<br>1264-6,PLW-1266-6 class                                   | OW TO U                          | OW TO US.          | IOW TO US                     | Nor To U                                                     | IOM TO U | OW TO U              | OW TO U           | 30V                    | 5V                                | 2                              | 4000             | 200 | 200 | 1700 | 1900 |  |
| J555     | J555               | JUKI                       | DDL-555-2-2B,DDL-555-2-4B,DDL-5550N,DDL-5570,DDL-5571,DDL-<br>5580 class                                                                                                    | r to "F                          | r to "F            | 30V                           | 5V                                                           | 2        | 4000                 | 200               | 200                    | 1700                              | 1900                           |                  |     |     |      |      |  |
| JDL      | JdL                | JUKI                       | DLD-432-5,DLD-436-5,DLM-5400N-6,DLM-5400-6,DLN-415-5,DLN-<br>5410N-6,DLN-5410-6,DLU-450,DLU-490-5,DLU-491-5,DLU-5490BB-6-<br>OB,DLU-5490BB-6-WB,DLU-5490N-6,DMN-530-5,DMN-531-5 class | Refe                             | Refe               | 30V                           | 5V                                                           | 2        | 4200                 | 200               | 200                    | 1700                              | 1900                           |                  |     |     |      |      |  |
| JDU      | JdU                | JUKI                       | DNU-241H-5,DNU-241H-6,DSC-244-6,DSC-244V-6,DSC-245-5,DSC-245-<br>6,DSC-246-6,DSC-246V-6,DSU-142-6,DSU-144-6,DSU-145-5,DSU-145-<br>6,DU-141H-4,DU-141H-5,DU-141H-6,DU-161H-6 class     |                                  |                    | 30V                           | 5V                                                           | 2        | 2000                 | 200               | 200                    | 1700                              | 1900                           |                  |     |     |      |      |  |

13. Simple Setting of Program Mode [3] (for lock stitch trimming machine)

## 12

| Function | Digital<br>display | Sewing<br>machine<br>maker | Model name of sewing machine and device                                                                                                    | I/ O<br>signals of<br>connectors                                                                                                    | Junction<br>wiring                                           | Note 1<br>solenoid<br>voltage            | Note 2<br>DC5V or<br>12V setting<br>In option A<br>connector | 1/ 2 po | High<br>s speed<br>H | Low<br>speed<br>L | Trimming<br>speed<br>T | *Start<br>condensed<br>speed<br>N | End<br>condensed<br>speed<br>V |
|----------|--------------------|----------------------------|----------------------------------------------------------------------------------------------------|----------------------------------------------------------------------------------------------------|--------------------------------------------------------------|------------------------------------------|--------------------------------------------------------------|---------|----------------------|-------------------|------------------------|-----------------------------------|--------------------------------|
| JLH      | JL H               | JUKI                       | LH-1172,LH-1180-5,LH-1182-5,LH-1150,LH-1152,LH-1160,LH-1162<br>class                                                                                                    |                                                                                                    |                                                              | 30V                                      | 5V                                                           | 1       | 2300                 | 200               | 200                    | 1700                              | 1900                           |
| JLU1     | JLU I              | JUKI                       | DDL-5560NL-6,LU-1114-5,LU-1114-6,LZH-1290-6 class                                                                                                    | ER                                                                                                    | ER                                                           | 30V                                      | 5V                                                           | 2       | 2800                 | 200               | 200                    | 1700                              | 1900                           |
| JLU2     | JLU2               | JUKI                       | LU-2210-6-0B class                                                                                                    | <ul> <li>16 "HOW TO USE WITH OTH</li> <li>ANUFACTURER' S MACHIN</li> <li>16 "HOW TO USE WITH OTH</li> <li>ANUFACTURER' S MACHIN</li> </ul> | USE WITH OTH<br>ER' S MACHIN<br>USE WITH OTH<br>ER' S MACHIN | 30V                                      | 5V                                                           | 2       | 3500                 | 200               | 200                    | 1700                              | 1900                           |
| T100     | ממו ז              | ΤΟΥΟΤΑ                     | AD1012,AD1012B,AD1012G,AD1013,AD1013A,AD1013G,AD1020,AD1<br>102,AD1102B,AD1102G,AD1103,AD1103A,AD1202,AD1203,AD1204S,<br>AD1205,AD1205S,AD1212G,AD1213,AD2200,AD5010S class                                 |                                                                                                    |                                                              | USE WIT<br>ER'S MA<br>USE WIT<br>ER'S MA | 30V                                                          | 12V     | 2                    | 3500              | 200                    | 200                               | 1700                           |
| T157     | r 157              | ΤΟΥΟΤΑ                     | AD157,AD157G class                                                                                                    |                                                                                                    | V TO                                                         | 30V                                      | 12V                                                          | 2       | 4000                 | 200               | 200                    | 1700                              | 1700                           |
| T158     | r 150              | ΤΟΥΟΤΑ                     | AD158,AD158-2,AD158-22,AD158A-3,AD158A-32,AD158B-2,AD158B-<br>22,AD158G-2,AD158G-22,AD158-3,AD158-32 class                                                                                                  |                                                                                                    | r to "HOV<br>ANUFA(<br>ANUFA(<br>r to "HOV<br>ANUFA(         | 30V                                      | 12V                                                          | 2       | 3500                 | 200               | 200                    | 1700                              | 1700                           |
| T300     | r 300              | ΤΟΥΟΤΑ                     | AD3110,AD3110P,AD320-2,AD320-22,AD320-<br>202,AD331,AD3310,AD3310P,AD332,AD340-2,AD340-22,AD340-<br>202,AD340B-2,AD340B-22,AD340B-202,AD341-2,AD341-22,AD341-<br>202,AD345-2,AD345-22,AD345-202,AD352 class | Refer<br>M/                                                                                                    | Refer<br>M/                                                  | 30V                                      | 12V                                                          | 2       | 1900                 | 200               | 200                    | 1700                              | 1700                           |
| U639     | UE 39              | UNION<br>SPECIAL           | Class 63900 Solenoid-operated needle feed under trimmer                                                                                                    | Fig.23                                                                                                    |                                                              | 30V                                      | 12V                                                          | 2       | 4000                 | 250               | 180                    | 1700                              | 1700                           |
| SLH2     | SL HZ              | SEIKO                      | SLH-2B                                                                                                    |                                                                                                    |                                                              | 24V                                      | 12V                                                          | 2       | 570                  | 100               | 100                    | 1700                              | 1700                           |
| 457G     | 4576               | SINGER                     | 457 Wiper                                                                                                    | Fig.24                                                                                                    | Fig.61                                                       | 24V                                      | 12V                                                          | 2       | 4000                 | 250               | 160                    | 1500                              | 1500                           |
| 457F     | 457F               | SINGER                     | 457 Thread pull                                                                                                    | Fig.24                                                                                                    | Fig.61                                                       | 24V                                      | 12V                                                          | 2       | 4000                 | 250               | 160                    | 1500                              | 1500                           |
| 591      | 591                | SINGER                     | 591, 1591                                                                                                    | Fig.24                                                                                                    | Fig.61                                                       | 24V                                      | 12V                                                          | 2       | 4000                 | 250               | 200                    | 1500                              | 1500                           |
| 211A     | 2 I IR             | SINGER                     | 211A                                                                                                    | Fig.24                                                                                                    | Fig.61                                                       | 24V                                      | 12V                                                          | 2       | 2300                 | 200               | 180                    | 1000                              | 1000                           |
| 212A     | 2 I2R              | SINGER                     | 212A                                                                                                    | Fig.24                                                                                                    | Fig.61                                                       | 24V                                      | 12V                                                          | 2       | 3500                 | 200               | 180                    | 1000                              | 1000                           |
| 411U     | 4118               | SINGER                     | 411U                                                                                                    | Fig.24                                                                                                    | Fig.61                                                       | 24V                                      | 12V                                                          | 2       | 4000                 | 250               | 180                    | 1500                              | 1500                           |
| 412U     | 4 120              | SINGER                     | 412U                                                                                                    | Fig.24                                                                                                    | Fig.61                                                       | 24V                                      | 12V                                                          | 2       | 4500                 | 250               | 180                    | 1500                              | 1500                           |
| 591V     | 59 IJ              | SINGER                     | 591V                                                                                                    | Fig.24                                                                                                    | Fig.61                                                       | 24V                                      | 12V                                                          | 2       | 4000                 | 250               | 200                    | 1500                              | 1500                           |
| 691A     | 69 IR              | SINGER                     | 1691D250                                                                                                    | Fig.24                                                                                                    | Fig.61                                                       | 24V                                      | 12V                                                          | 2       | 4000                 | 250               | 200                    | 1500                              | 1500                           |
| 691B     | 69 16              | SINGER                     | 1691D210, 1691D200                                                                                                    | Fig.24                                                                                                    | Fig.61                                                       | 24V                                      | 12V                                                          | 2       | 4000                 | 250               | 200                    | 1500                              | 1500                           |

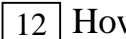

12 How to use Simple setting of Program Mode [2] (for chain stitch trimming machine)

#### 1. How to use the program mode [2]

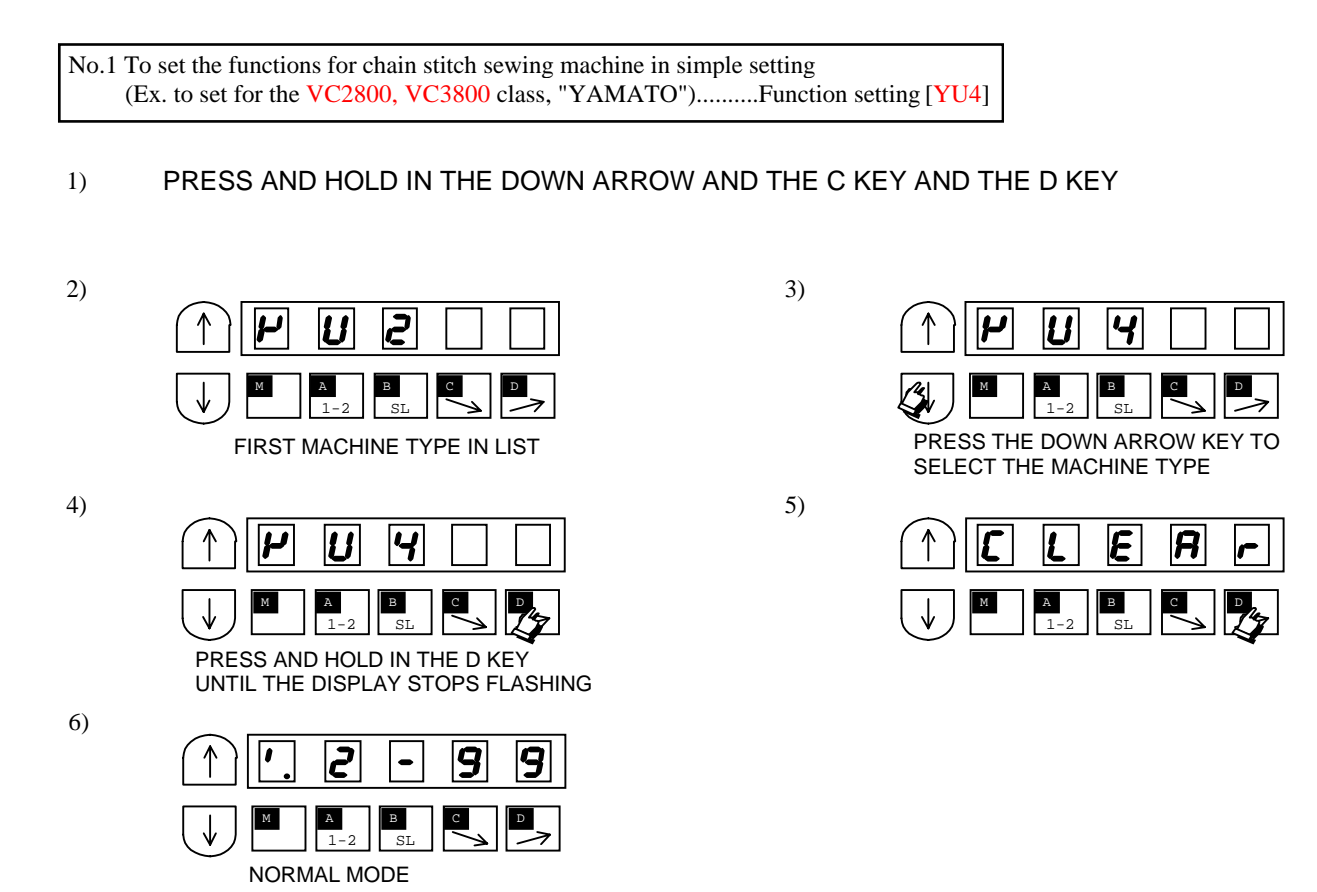

|          |                            |                                                                                                    |                                  |                    |                               |                                                              |                                                                  |                                                                        |         |                      |                   |                        |                                   |                                | 2. Si            |
|----------|----------------------------|----------------------------------------------------------------------------------------------------|----------------------------------|--------------------|-------------------------------|--------------------------------------------------------------|------------------------------------------------------------------|------------------------------------------------------------------------|---------|----------------------|-------------------|------------------------|-----------------------------------|--------------------------------|------------------|
| Function | Sewing<br>machine<br>maker | Model name of sewing machine and device                                                                                                    | I/ O<br>signals of<br>connectors | Junction<br>wiring | Note 1<br>solenoid<br>voltage | Note 2<br>DC5V or<br>12V setting<br>In option A<br>connector | Note 3<br>Logic of thread<br>trimming<br>protection<br>signal S6 | Note 4<br>Setting of switch<br>to increase<br>solenoid return<br>speed | 1/ 2 po | High<br>s speed<br>H | Low<br>speed<br>L | Trimming<br>speed<br>T | *Start<br>condensed<br>speed<br>N | End<br>condensed<br>speed<br>V | imple setting ta |
| YU2      | YAMATO                     | VC2600, VC2700 class Solenoid-operated under thread trimmer                                                                                          | Fig.1                            | Fig.50             | 30V                           | 12V                                                          |                                                                  |                                                                        | 2       | 6000                 | 200               | 200                    | 1400                              | 1400                           | ble f            |
| YU3      | YAMATO                     | VC2600, VC2700 class Air-operated under thread trimmer<br>with air wiper                                                                             | Fig.1                            | Fig.50             | 30V                           | 12V                                                          | Sewing machine                                                   |                                                                        | 2       | 6000                 | 200               | 200                    | 1400                              | 1400                           | or ch            |
| YU4      | YAMATO                     | VC3845P,2845P,2840P class Air-operated under thread trimmer with air wiper                                                                           | Fig.1                            | Fig.50             | 30V                           | 12V                                                          | switch:open                                                      |                                                                        | 2       | 6000                 | 200               | 200                    | 1400                              | 1400                           | nain             |
| YU5      | YAMATO                     | Solenoid-operated under thread trimmer with solenoid wiper                                                                                           | Fig.1                            | Fig.50             | 30V                           | 12V                                                          |                                                                  |                                                                        | 2       | 6000                 | 200               | 200                    | 1400                              | 1400                           | stite            |
| NO1      | PEGASUS                    | W500, 600, 700 / UT207, UT434 Solenoid-operated under thread trimmer with solenoid wiper without top cover thread trimmer                            | Fig.4                            | Fig.53             | 24V                           | 5V                                                           |                                                                  |                                                                        | 1       | 6000                 | 200               | 200                    | 1400                              | 1400                           | h sewin          |
| NO2      | PEGASUS                    | W500, 600, 700 / UT207, UT434 Solenoid-operated under<br>thread trimmer with solenoid wiper and top cover thread<br>trimmer                          | Fig.4                            | Fig.53             | 24V                           | 5V                                                           |                                                                  |                                                                        | 2       | 6000                 | 200               | 200                    | 1400                              | 1400                           | g mach           |
| NO3      | PEGASUS                    | W500, 600, 700 / UT103, 104, 109, 111 Solenoid-operated<br>under thread trimmer with solenoid wiper without top cover<br>thread trimmer<br>FX series | Fig.4                            | Fig.53             | 24V                           | 5V                                                           |                                                                  |                                                                        | 1       | 4500                 | 200               | 200                    | 1400                              | 1400                           | ine              |
| NO4      | PEGASUS                    | UT335 Super tack solenoid-operated under thread trimmer with air wiper                                                                               | Fig.4                            | Fig.54             | 24V                           | 5V                                                           |                                                                  |                                                                        | 1       | 4000                 | 200               | 200                    | 1400                              | 1400                           |                  |
| NO5      | PEGASUS                    |                                                                                                    | Fig.5                            |                    | 24V                           | 5V                                                           |                                                                  | *Note 6                                                                | 1       | 6000                 | 200               | 200                    | 1400                              | 1400                           |                  |
| NO6      | PEGASUS                    | W562-82UT Angled stitch                                                                                                    | Fig.5                            | Fig.53             | 24V                           | 5V                                                           |                                                                  |                                                                        | 2       | 6000                 | 200               | 200                    | 1400                              | 1400                           |                  |
| NO7      | PEGASUS                    | W600 / UT / MS Solenoid-operated under thread trimmer<br>with solenoid wiper and condensed stitch, without top cover<br>thread trimmer               | Fig.6                            | Fig.53             | 24V                           | 5V                                                           | stops when<br>switch:open                                        |                                                                        | 1       | 6000                 | 200               | 200                    | 1400                              | 1400                           |                  |
| NO8      | PEGASUS                    | W600 / UT / MS Solenoid-operated under thread trimmer<br>with solenoid wiper and condensed stitch and top cover thread<br>trimmer                    | Fig.6                            |                    | 24V                           | 5V                                                           |                                                                  |                                                                        | 2       | 6000                 | 200               | 200                    | 1400                              | 1400                           |                  |
| NOB      | PEGASUS                    |                                                                                                    | Fig.7                            |                    | 24V                           | 5V                                                           |                                                                  |                                                                        | 1       | 8000                 | 200               | 200                    | 1400                              | 1400                           |                  |
| NOC      | PEGASUS                    |                                                                                                    | Fig.8                            |                    | 24V                           | 5V                                                           |                                                                  |                                                                        | 1       | 4000                 | 200               | 200                    | 1400                              | 1400                           |                  |
| KA1      | KANSAI                     | M, RX series Automatic thread trimmer with solenoid wiper                                                                                            | Fig.9                            | Fig.55             | 24V                           | 12V                                                          |                                                                  |                                                                        | 2       | 6000                 | 250               | 250                    | 1400                              | 1400                           |                  |
| KA2      | KANSAI                     | D series Automatic thread trimmer with air wiper                                                                                                    | Fig.9                            | Fig.55             | 24V                           | 12V                                                          |                                                                  |                                                                        | 2       | 6000                 | 250               | 250                    | 1400                              | 1400                           |                  |
| KA3      | KANSAI                     | F series Air-operated under thread trimmer with air wiper                                                                                            | Fig.10                           | Fig.55             | 24V                           | 12V                                                          |                                                                  |                                                                        | 2       | 6000                 | 250               | 250                    | 1400                              | 1400                           |                  |
| KA4      | KANSAI                     | DX series Air-operated under thread trimmer with air wiper                                                                                           | Fig.9                            | Fig.55             | 24V                           | 12V                                                          |                                                                  |                                                                        | 2       | 6000                 | 250               | 250                    | 1400                              | 1400                           |                  |

| Function | Sewing<br>machine<br>maker | Model name of sewing machine and device                                    | I/ O<br>signals of<br>connectors | Junction<br>wiring | Note 1<br>solenoid<br>voltage | Note 2<br>DC5V or<br>12V setting<br>In option A<br>connector | Note 3<br>Logic of thread<br>trimming<br>protection<br>signal S6 | Note 4<br>Setting of switch<br>to increase<br>solenoid return<br>speed | 1/ 2 po                  | High<br>s speed<br>H | Low<br>speed<br>L | Trimming<br>speed<br>T | *Start<br>condensed<br>speed<br>N | End<br>condensed<br>speed<br>V |
|----------|----------------------------|----------------------------------------------------------------------------|----------------------------------|--------------------|-------------------------------|--------------------------------------------------------------|------------------------------------------------------------------|------------------------------------------------------------------------|--------------------------|----------------------|-------------------|------------------------|-----------------------------------|--------------------------------|
| UN1      | UNION<br>SPECIAL           | 33700, 34500 class Solenoid-operated under thread trimmer                  | Fig.11                           | Fig.56             | 30V                           | 12V                                                          | Souring moshing                                                  | Always set                                                             | 2                        | 4000                 | 200               | 200                    | 1400                              | 2999                           |
| UN2      | UNION<br>SPECIAL           | 34800skcc class Solenoid-operated under thread trimmer                     | Fig.12                           | Fig.56             | 30V                           | 12V                                                          | stops when<br>switch:open                                        | J1 : SLOW<br>J2 : FAST<br>J7 : SLOW                                    | J1 : SLOW<br>J2 : FAST 2 | 5500                 | 200               | 200                    | 1400                              | 2999                           |
| UN3      | UNION<br>SPECIAL           | 34700 class Push and Pull air-operated under thread trimmer with air wiper | Fig.12                           | Fig.57             | 30V                           | 12V                                                          |                                                                  |                                                                        | 2                        | 4000                 | 200               | 200                    | 1400                              | 2999                           |
| U345     | Do not use !!              |                                                                            |                                  |                    |                               |                                                              |                                                                  |                                                                        |                          |                      |                   |                        |                                   |                                |
| U346     |                            |                                                                            |                                  |                    | De                            | o not use .                                                  | !!                                                               |                                                                        |                          |                      |                   |                        |                                   |                                |
| U348     |                            |                                                                            |                                  |                    | De                            | o not use .                                                  | !!                                                               |                                                                        |                          |                      |                   |                        |                                   |                                |
| U347     |                            |                                                                            |                                  |                    | De                            | o not use .                                                  | !!                                                               |                                                                        |                          |                      | -                 |                        |                                   |                                |
| BR1      | BROTHER                    | FD3, FD4 series                                                            | Fig.13                           |                    | 24V                           | 5V                                                           |                                                                  |                                                                        | 2                        | 6000                 | 200               | 200                    | 1400                              | 1400                           |
| RM1      | RIMOLDI                    |                                                                            | Fig.14                           |                    | 24V                           | 5V                                                           | Sewing machine                                                   | *Note 6                                                                | 1                        | 6000                 | 200               | 200                    | 1400                              | 1400                           |
| SRB1     | SIRUBA                     |                                                                            | Fig.15                           |                    | 24V                           | 5V                                                           | switch:short                                                     | en *Note 6<br>ort                                                      | 2                        | 6000                 | 200               | 200                    | 1700                              | 1700                           |
| JMH      | JUKI                       | MH-481-4-4, MH-484-4-4 class                                               | Fig.16                           |                    | 30V                           | 5V                                                           |                                                                  |                                                                        | 2                        | 5500                 | 200               | 200                    | 1700                              | 1900                           |

#### MOST COMMONLY USED FUNCTIONS IN THE P AND A MODES

#### P-MODE

PRESS AND HOLD IN THE  $\downarrow + \uparrow$  ARROW KEYS UNTIL THE DISPLAY STOPS FLASHING

- H HIGH SPEED (0-8999)
- T TRIM SPEED (0-499)
- N START BACKTACKING SPEED (0-2999)
- V END BACKTACKING SPEED (0-2999)
- M MEDIUM SPEED (0-8999)
- PSU MACHINE STOP WITH NEEDLE UP AND TRIM WITH SENSOR (0-99)
- PSD MACHINE STOP WITH NEEDLE DOWN AND NO TRIM WITH SENSOR (0-99)
- FUM PRESSER FOOT REMAINS UP AFTER TRIM (OF/ON)
- S6L INTERNAL THREAD TRIMMER SAFETY CIRCUIT (HI/LO)
- AT CANCEL VARIABLE SPEED WITH TREADLE (OF/ON)
- RU REVERSE AFTER TRIM (OF/ON)
- R8 DEGREE OF REVERSE AFTER TRIM (0-360)

#### MOST COMMONLY USED FUNCTIONS IN THE A-MODE

#### A-MODE

PRESS AND HOLD IN THE  $\downarrow$  + A KEYS UNTIL THE DISPLAY STOPS FLASHING

- GA TORQUE GAIN FOR SEWING MACHINE (H, L, LL) HIGH, LOW, VERY LOW
- BK WEAK BREAK AFTER STOP (OF/ON)
- BKM BRAKE FORCE (E, H) E=LIGHT BRAKE H=STRONG BRAKE

#### MOST COMMONLY USED FUNCTIONS IN THE J AND R-MODES

#### J-MODE

PRESS AND HOLD IN THE  $\downarrow + \uparrow + A + B$  KEYS UNTIL THE DISPLAY STOPS FLASHING

PSW PANEL LOCK OUT (OF/ ON)

#### **R-MODE (CONTROL BOX RESET)**

#### **R-MODE**

1. PRESS AND HOLD IN THE  $\downarrow$  + B + C KEYS UNTIL THE DISPLAY STOPS FLASHING 2. PRESS AND HOLD IN THE D-KEY UNTIL THE DISPLAY STOPS FLASHING

#### 3. Points of Caution

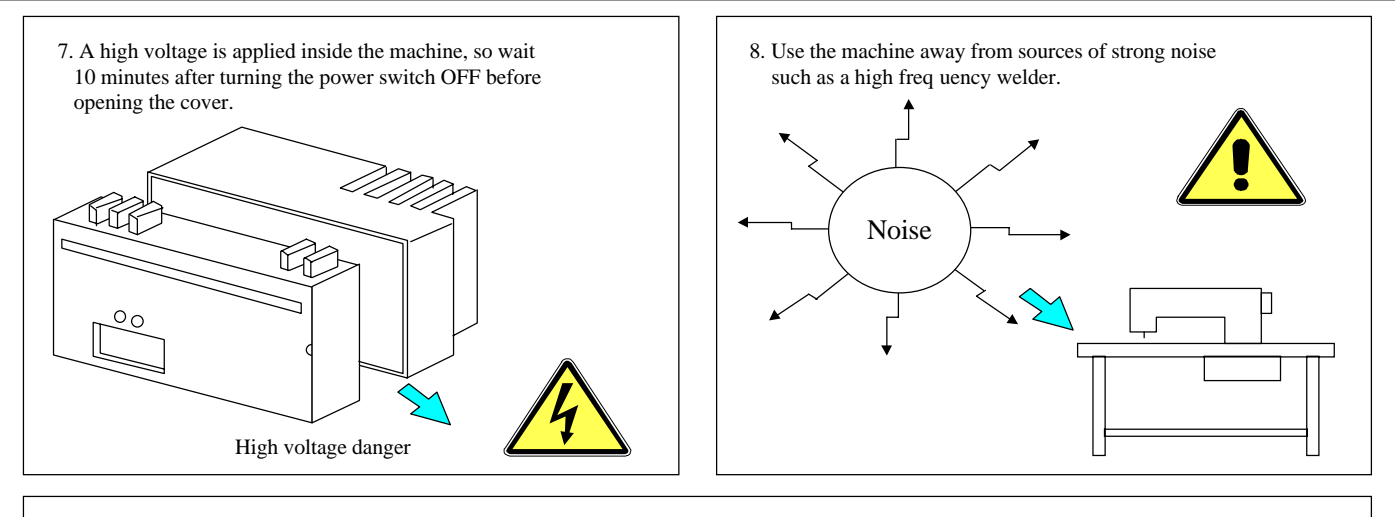

- 9. The brakes may not function when the power is turned OFF or when there is a power failure during sewing machine operation.
- 10. Match the connector shape and direction, and insert securely.
- 11. An optical method is used for the detector's detection element so take care not to let dust or oils get on the detection plate when removing the cover for adjustment, etc. If these do get on the plate, wipe off with a soft cloth and do not scratch the plate. Take care not to let oils enter between the detector discs.
- 12. When the position detector connector or the belt has come off or when the sewing machine is completely locked, the motor will be automatically turned OFF after a set time to prevent damage to the motor. (The motor may not turn OFF if the locking is not complete.) After the problem has been resolved, turn the power OFF and ON and normal operation will be possible. The same operation should be taken when the detector or wires are broken.

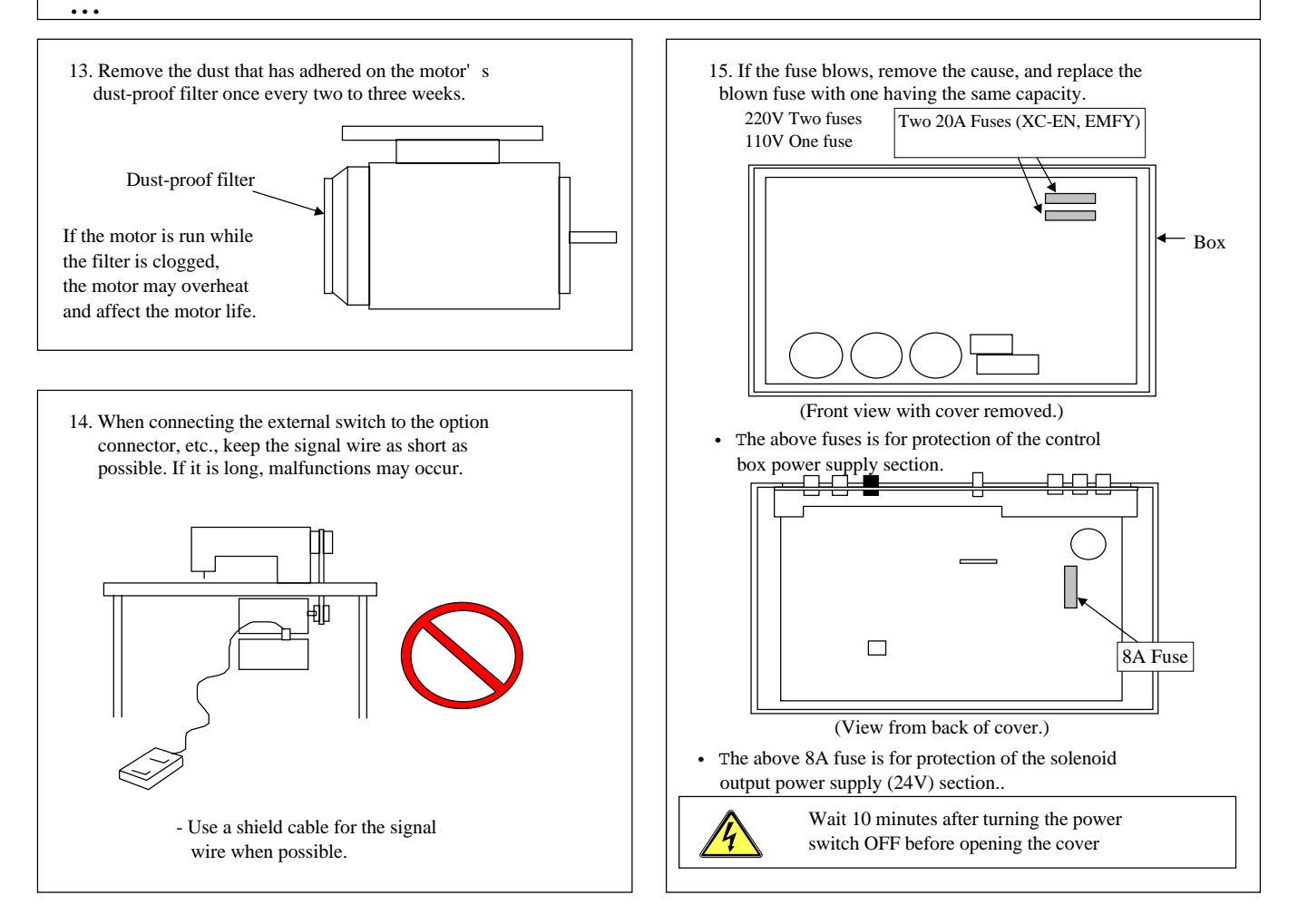

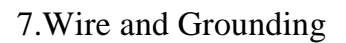

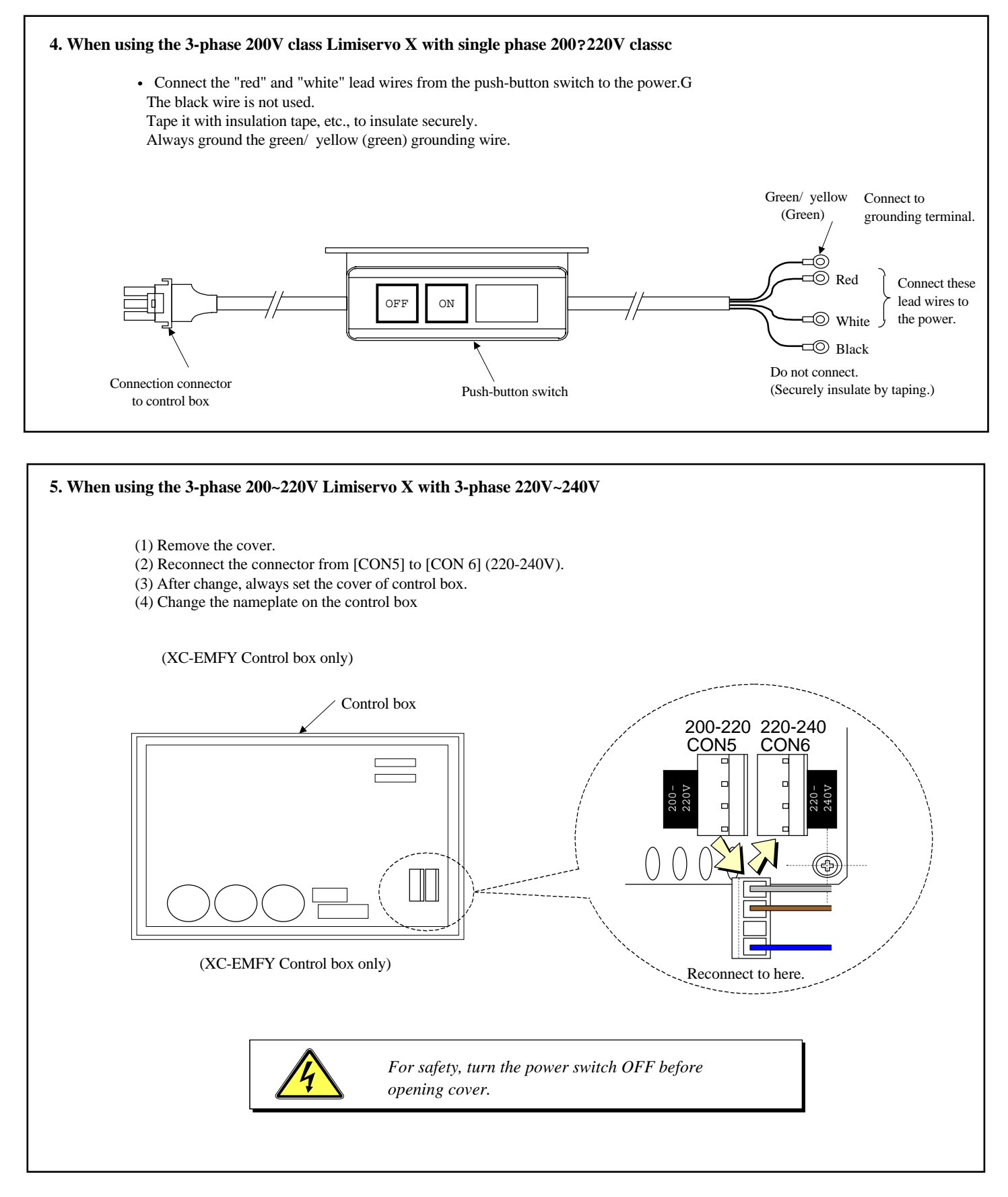

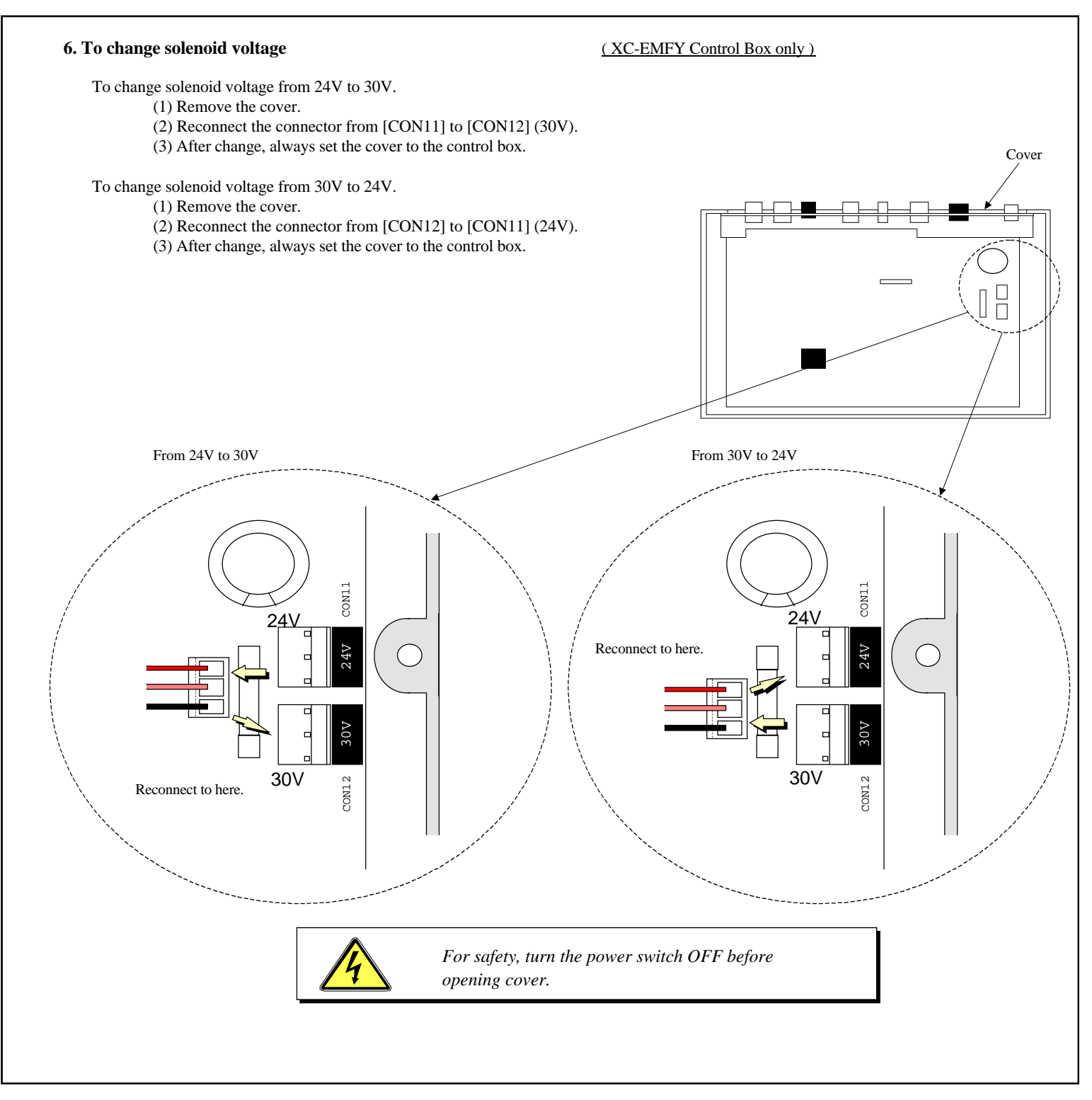

#### 21 How to change voltage of panel connector and solenoid return speed

#### 1. To change Solenoid voltage 24V/30V. (Refer to page 17.) 2. How to change the output voltage DC5V/12V Caution : Wait over 10 minutes after turning the power switch OFF before opening cover. (1) Remove the cover. (2) The DC5V/ 12V can be changed with the J2, J6, J7, J10 and J11 connector on the printed circuit board on the cover side as shown next page. (3) This is set to 12V when shipped from the factory. To change from 5V to 12V, pull out the connector and reinsert it into the 5V side. J2,J7,J10,J11 J2,J7,J10,J11 + 5 V 0 - 12 V 0 + 5 V 0 - 12 V 0 This is set to 5V when shipped from the factory. To change from 12V to 5V, pull out the connector and reinsert it into the 12V side. J6 (4) The power supply (+ 12V) voltage will change form 12V to 5V by changing the J10 connector from 12V to 5V. Position detector 0V 2 Ground 3 UP 4 DOWN 5 +12V/(+5V)6 (5) The power supply (+ 12V) voltage will change form 12V to 5V by changing the J11 connector from 12V to 5V.

(When wanting to make change gears of the sewing machine possibly at variable speed command of 5 V, set the setting value of pedal curve function setting  $\langle PDC \rangle$  by the A mode.)

| Lever | (white | connector) | )     |
|-------|--------|------------|-------|
|       |        |            | 0 7 7 |

| 0V                          |    | 1 |            |
|-----------------------------|----|---|------------|
| S1 : Run (Variable speed)   | IG | 2 |            |
| S2 : Tread trimming         | IH | 3 |            |
| S3 : Presser foot lifter    | П  | 4 |            |
| VC : Variable speed command |    | 5 |            |
| + 12V                       |    | 6 | 12V ==> 5V |

(6) The power supply (+12V) voltage will change form 12V to 5V by changing the J7 connector from 12V to 5V.

#### Option A

| 0V                            |         | 1 |            |
|-------------------------------|---------|---|------------|
| PSU: Up position stop input   | IA      | 2 |            |
| + 12V                         |         | 3 | 12V ==> 5V |
| PSD: Down position stop input | IB      | 4 |            |
| CKU : Up position output      |         | 5 | 12V ==> 5V |
| S0: Low speed input           | IC/ CKD | 6 |            |
|                               | -       |   |            |

#### 21. How to change voltage of panel connector and solenoid return speed

(7) The output of pin number 2, 5, 13, 14 will change from 12V to 5V by changing the J2 connector from 12V to 5V, also the power supply (+ 5V : Pin number 7) voltage will change form 5V to 12V by changing the J6 connector from 5V to 12V.

| Option B                     |            |    |            |
|------------------------------|------------|----|------------|
| 0V                           |            | 1  |            |
| No setting                   | O4/ I4     | 2  | 12V ==> 5V |
| OT1 : Virtual output         | 01         | 3  |            |
| VC2 : Variable speed command |            | 4  |            |
| No setting                   | O5/ I5     | 5  | 12V ==> 5V |
| IO1:Virtual input            | I1         | 6  |            |
| + 5V                         |            | 7  | 5V ==> 12V |
| + 30V                        |            | 8  |            |
| U: Needle lift signal        | I2         | 9  |            |
| 0V                           |            | 10 |            |
| + 30V                        |            | 11 |            |
| NCL : Needle cooler output   | O2         | 12 |            |
| No setting                   | O7/ I7     | 13 | 12V ==> 5V |
| No setting                   | CP/ O6/ I6 | 14 | 12V ==> 5V |
| TF : "TF" output             | 03         | 15 |            |

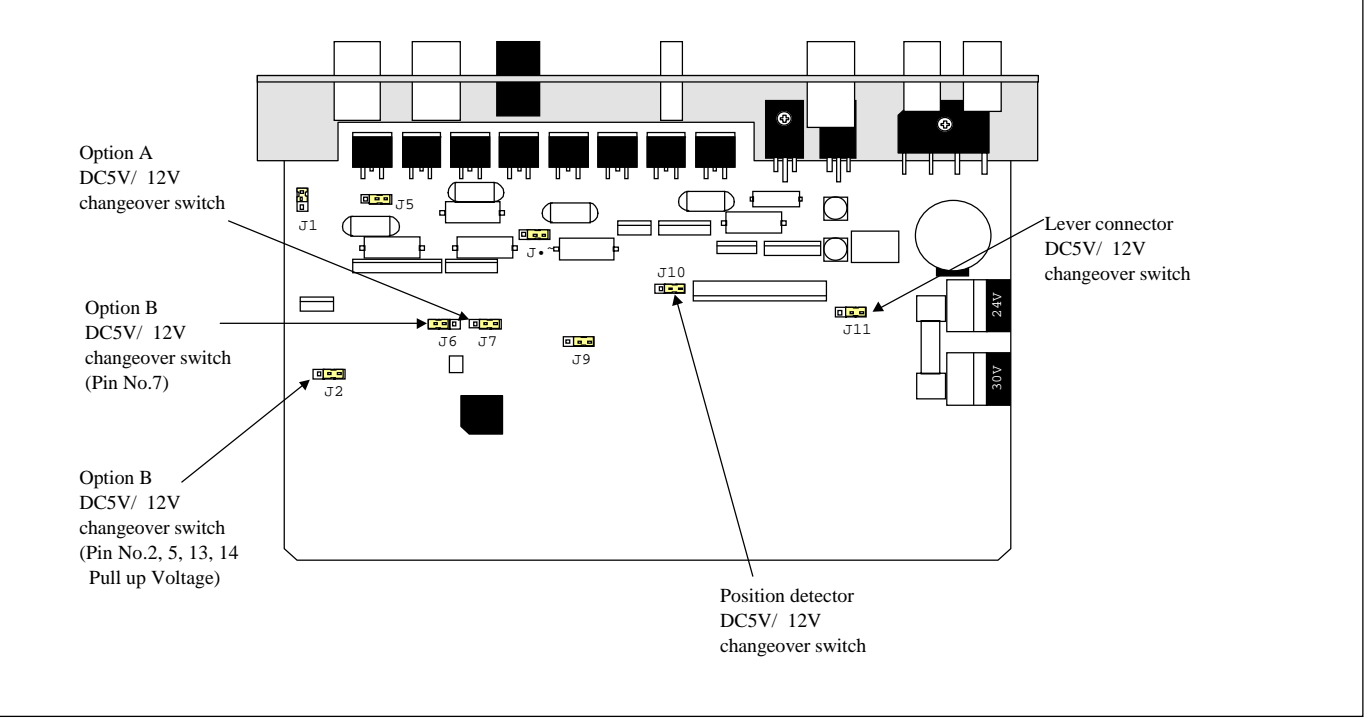

#### 3. How to set the switch for increasing the solenoid return speed.

(1) Remove the cover.

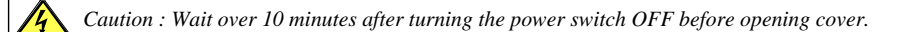

(2) The solenoid return speed can be increased with the setting of the J1, J5, J8 connector on the printed circuit board on the cover side as shown on the last page.

(3) Connector factory settings and solenoid return

| Connector | Connector<br>factory<br>setting | Output during simple setting               | Solenoid<br>return | Output |
|-----------|---------------------------------|--------------------------------------------|--------------------|--------|
| J1        | FAST                            | Sewing machine connector 11-12 pin output. | Fast               | OC     |
| J5        | SLOW                            | Sewing machine connector 3-4 pin output.   | Normal             | OA     |
| J8        | SLOW                            | Sewing machine connector 7-8 pin output.   | Normal             | OD     |

(4) Set the connector setting from SLOW to FAST increase the solenoid return speed.

Caution The solenoid return speed cannot be increased if solenoid output chopping duty OAC, ODC and O3C is return ON in the program mode [C]. The resistance on the printed circuit board will be burnt out if the solenoid return speed is increased. This connector must always be turned ON. If "UNION SPECIAL" [UN1], [UN2] and [UN3] are set in program mode [2], always use J1 and J8 set at SLOW (solenoid return is normal), J5 set at FAST (solenoid return is fast).

#### TROUBLESHOOTING

LOCATED IN THE E-MODE

PRESS AND HOLD IN THE  $\downarrow + \uparrow + A$  KEYS UNTIL THE DISPLAY STOPS FLASHING

#### ERROR CODES

- 1 LAST ERROR CODE
- 2 SECOND TO LAST ERROR CODE
- 3 THIRD TO LAST ERROR CODE
- 4 FOURTH TO LAST ERROR CODE

#### **POWER DURATION**

- P POWER ON TIME X 10
- M MOTOR ON TIME X 10

#### **INPUT SWITCHES**

- IG RUN INPUT
- IH TRIMMER INPUT
- II PRESSER FOOT INPUT

#### **DRIVE MOTOR**

- ECA MOTOR ENCODER A-PHASE
- ECB MOTER ENCODER B-PHASE

#### SYNCHRONIZER

- UP SYNCHRONIZER UP POSITION
- DN SYCHRONIZER DOWN POSITION

#### VARIABLE RESISTERS

- PD VC1 (TREADLE UNIT)
- VC VC2 (VARIABLE RESISTOR ON 4710/4730)

#### SOLENOID OUTPUTS (PRESS THE D-KEY TO CHECK)

- OAO TRIMMER
- OBO WIPER
- OCO BACKTACK
- ODO TENSION RELEASE
- OFO PRESSER FOOT

#### OTHER

- TP TYPE OF CONTROL BOX
- T DISPLAY OF CURRENT MACHINE TYPE SELECTED

## 28 Error Display

| Error code       | Probable cause                                                                            | Inspection                                |
|------------------|-------------------------------------------------------------------------------------------|-------------------------------------------|
|                  | 8A fuse in control box broken.                                                            | Replace the 8A fuse.                      |
|                  | Is the power voltage too low?                                                             | Check the power voltage.                  |
| <u> </u>         | Is the power supply capacity too small?                                                   | Check the power supply                    |
| <i>F 0 F.0 F</i> | Note : It does this display when power supply<br>is turned OFF, but this is not an error. | capacity.                                 |
| E1               | Is the wire to the motor short-circuited?                                                 | Check the motor wiring.                   |
|                  | Is the sewing machine load torq ue too high?                                              | Check the sewing machine.                 |
|                  | Is the power voltage too high?                                                            | Check the power voltage.                  |
| E2               | Is the sewing machine inertia too high?                                                   | Lengthen the deceleration time.           |
|                  |                                                                                           | (Refer to DC in [A] mode.)                |
|                  | Is the connector to the motor encoder                                                     | Check the connector insertion.            |
|                  | securely inserted?                                                                        |                                           |
| E3               | Are the signals from the motor encoder correct?                                           | Check the encoder signals.                |
|                  |                                                                                           | (Refer to [E] mode.)                      |
|                  | Is the sewing machine locked?                                                             | Check the sewing machine.                 |
|                  | Is the motor locked?                                                                      | Check the motor.                          |
|                  | Is the motor connector securely inserted?                                                 | Check the motor connector                 |
| E4               |                                                                                           | insertion.                                |
|                  | Are the signals from the motor connector correct?                                         | Check the motor connector.                |
|                  | Is an extraordinary signal inputted? (The signal as it                                    | Check the input signal.                   |
| E6               | repeats ON/ OFF at the high freq uency.)                                                  |                                           |
|                  | Does the noise from outside enter an input signal.                                        | Removes a noise source.                   |
|                  | Is the position detector connector securely inserted?                                     | Check the detector connector insertion.   |
| E8               | Are the signals from the detector correct?                                                | Check the detector UP/ DOWN               |
|                  | (UP/ DOWN signal interruption)                                                            | signals. (Refer to [E] mode.)             |
| E9               | Is the solenoid wiring short-circuited?                                                   | Check the solenoid wiring.                |
|                  | Solenoid defect (coil defect)                                                             | Replace the solenoid.                     |
|                  | A error of the copy mode using the control panel.                                         |                                           |
| M5               | Is the control panel connector securely inserted?                                         | Check the connector insertion.            |
|                  | The voltage or the type of control panel is difference.                                   | Check the voltage and the type are right. |

| Others             | Probable cause                                    | Inspection                             |
|--------------------|---------------------------------------------------|----------------------------------------|
| The sewing does    | Is the lever unit connector securely inserted?    | Check the lever unit connector         |
| not run when the   |                                                   | insertion.                             |
| pedal pressed.     | Are the operation signals (S1) from the lever     | Check the lever unit signal.           |
|                    | unit broken?                                      | (Refer S1 signal, [E] mode.)           |
| The sewing         | It does not displayed 99 in normal mode.          | Change 99 using control box [D] key.   |
| machine does       | Is the variable speed voltage with the pedal toed | Check the variable speed voltage.      |
| not run at the     | down low?                                         | (Refer to [E] mode.)                   |
| high speed.        | Is the motor pulley diameter too small?           | Check the motor pulley diameter.       |
|                    |                                                   | (Refer item 9.3.)                      |
| The thread is not  | Is the thread trimming signal (S2) from           | Check the signal S2. (Refer [E] mode.) |
| trimmed even       | the lever unit broken?                            |                                        |
| with heeling.      | Is the cancel thread trimmer operation S2L ON?    | Set S2L to OFF. (Refer [P] mode.)      |
| The presser foot   | Is the light heeling signal (S3) or the thread    | Check signals S2 and S3.               |
| lifter output does | trimming signal (S2) from the lever unit broken?  | (Refer [E] mode.)                      |
| not operate.       | Is the presser foot lift signal (F) broken?       | Check signal F. (Refer [E] mode.)      |
|                    | Is the presser foot output (FU) broken?           | Check FU output. (Refer [E] mode.)     |

#### **OPTION CONNECTORS FOR XC-EMFY**

#### LEVER

| SIGNAL NAME | FACTORY SETTING             | PIN |
|-------------|-----------------------------|-----|
| 0V          | 0V                          | 1   |
| IN-G        | S1 : Run (Variable speed)   | 2   |
| IN-H        | S2 : Thread trimming        | 3   |
| IN-I        | S3 : Presser foot lifter    | 4   |
| VC          | VC : Variable speed command | 5   |
| + 12V(5V)   | + 12V                       | 6   |

# 5

## 1 2 3

| PRESSER FOOT |                                    |   |
|--------------|------------------------------------|---|
| OV           | 0V                                 | 1 |
| IN-F         | F : presser foot input             | 2 |
| OUT-F        | FU+ :presser foot lifter output +  | 3 |
| OUT-F        | FU- : presser foot lifter output - | 4 |
|              | -                                  |   |

#### **SEWING MACHINE**

| Ground    | Ground                           | 1  |
|-----------|----------------------------------|----|
| OUT-B     | W: Wiper output                  | 2  |
| +24V/+30V | +24V/+30V                        | 3  |
| OUT-A     | T: Thread trimming output        | 4  |
| 0V        | 0V                               | 5  |
| IN-D      | TL : Thread trimmer cancel input | 6  |
| OUT-D     | L: Thread release output         | 7  |
| +24V/+30V | + 24V/ + 30V                     | 8  |
| IN-E      | S7 : Backstitch input            | 9  |
| 0V        | 0V                               | 10 |
| +24V/+30V | + 24V/ + 30V                     | 11 |
| OUT-C     | B : Backstitch output            | 12 |

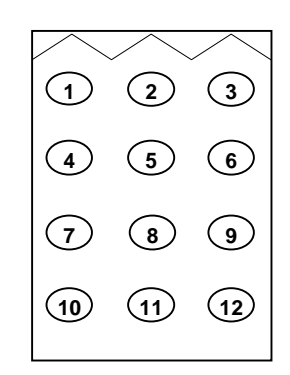

#### **OPTION A**

| 0V         | 0V                            | 1 |
|------------|-------------------------------|---|
| IN-A       | PSU: Up position stop input   | 2 |
| + 12V(+5V) | + 12V                         | 3 |
| IN-B       | PSD: Down position stop input | 4 |
| CKU        | CKU : Up position output      | 5 |
| IN-C/(CKD) | S0: Low speed input           | 6 |

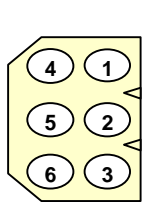

#### **OPTION B**

| OV              | $\cap V$                     | 1  |
|-----------------|------------------------------|----|
|                 |                              | 1  |
| OUT-4/ IN-4     | No settig                    | 2  |
| OUT-1           | OT1 : Virtual output         | 3  |
| VC2             | VC2 : Variable speed command | 4  |
| OUT-5/ IN-5     | No setti <b>n</b>            | 5  |
| IN-1            | IO1:Virtual input            | 6  |
| +5V(12V)        | + 5V                         | 7  |
| +24V/+30V       | + 24V/ + 30V                 | 8  |
| IN-2            | U: Needle lift signal        | 9  |
| 0V              | 0V                           | 10 |
| +24V/+30V       | + 24V/ + 30V                 | 11 |
| OUT-2           | NCL : Needle cooler output   | 12 |
| OUT-7/ IN-7     | No setti <b>g</b>            | 13 |
| CP/ OUT-6/ IN-6 | No settin                    | 14 |
| OUT-3           | TF : "TF" output             | 15 |

NOTE: PIN NUMBER 3, 12, AND 15 ARE FOR SOLENOID OUTPUT.

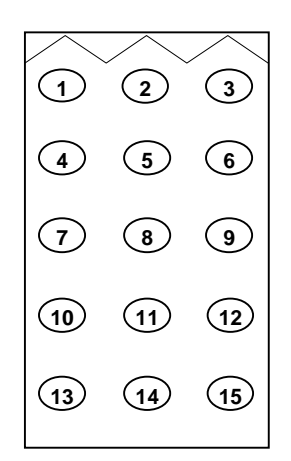

#### **OPTION CONNECTORS FOR XC-EMFY**

#### LEVER

| SIGNAL NAME | FACTORY SETTING             | PIN |
|-------------|-----------------------------|-----|
| 0V          | 0V                          | 1   |
| IN-G        | S1 : Run (Variable speed)   | 2   |
| IN-H        | S2 : Thread trimming        | 3   |
| IN-I        | S3 : Presser foot lifter    | 4   |
| VC          | VC : Variable speed command | 5   |
| +12V/(5V)   | + 12V                       | 6   |

## 1 5 6 3

#### PRESSER FOOT

| OV    | 0V                                 | 1 |
|-------|------------------------------------|---|
| IN-F  | F : presser foot input             | 2 |
| OUT-F | FU+ : presser foot lifter output + | 3 |
| OUT-F | FU- : presser foot lifter output - | 4 |

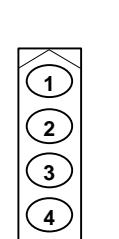

#### SEWING MACHINE

| Ground    | Ground    | 1  |
|-----------|-----------|----|
| OUT-B     |           | 2  |
| +24V/+30V | +24V/+30V | 3  |
| OUT-A     |           | 4  |
| 0V        | 0V        | 5  |
| IN-D      |           | 6  |
| OUT-D     |           | 7  |
| +24V/+30V | +24V/+30V | 8  |
| IN-E      |           | 9  |
| 0V        | 0V        | 10 |
| +24V/+30V | +24V/+30V | 11 |
| OUT-C     |           | 12 |

#### 1 2 3 5 4 6 $\overline{7}$ 8 9 (11) (10) (12)

#### **OPTION A**

| 0V           | 0V    | 1 |
|--------------|-------|---|
| IN-A         |       | 2 |
| + 12V/ (+5V) | + 12V | 3 |
| IN-B         |       | 4 |
| CKU          |       | 5 |
| IN-C/ (CKD)  |       | 6 |

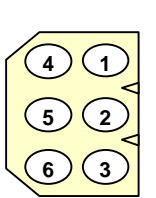

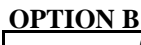

| 0V              | 0V                           | 1  |
|-----------------|------------------------------|----|
| OUT-4/ IN-4     |                              | 2  |
| OUT-1           |                              | 3  |
| VC2             | VC2 : Variable speed command | 4  |
| OUT-5/ IN-5     |                              | 5  |
| IN-1            |                              | 6  |
| +5V(12V)        | + 5V                         | 7  |
| +24V/+30V       | +24V/+30V                    | 8  |
| IN-2            |                              | 9  |
| 0V              | 0V                           | 10 |
| +24V/+30V       | +24V/+30V                    | 11 |
| OUT-2           |                              | 12 |
| OUT-7/ IN-7     |                              | 13 |
| CP/ OUT-6/ IN-6 |                              | 14 |
| OUT-3           |                              | 15 |

NOTE: PIN NUMBER 3, 12, AND 15 ARE FOR SOLENOID OUTPUT.

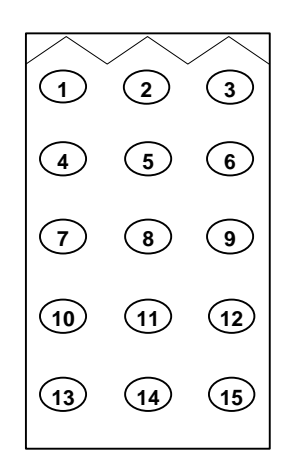

#### HOW TO TURN ON AN OUTPUT AT TREADLE TOE DOWN

THE CONTROL BOX IS ALREADY SET UP TO DO THIS FUNCTION WITHOUT ANY CHANGES

FOR THE WIRING, PUT THE 2 WIRES FROM THE SOLENOID YOU ARE USING INTO PINS 11 AND 12 ON THE OPTION B PLUG.

REFER TO THE CONNECTOR LAY-OUT PAGE

#### HOW TO WIRE UP A SENSOR TO STOP THE MOTOR

THE INPUTS ON THE CONTROL BOX ARE A SINKING TYPE, MAX. 40MA, 5 OR 12 VDC

ALL SENSORS WILL USUALLY HAVE 3 WIRES

POWER WILL USUALLY BE A RED OR BROWN WIRE 0-VOLT WILL USUALLY BE A BLACK OR BLUE WIRE SIGNAL WILL USUALLY BE A WHITE OR BLACK WIRE

MOST SENSORS HAVE THE COLOR CODES AND OPERATING VOLTAGES ON THEM

**ON THE OPTION A PLUG** 0-VOLT TO PIN 1 SIGNAL TO PIN 2 POWER TO PIN 3

REFER TO THE CONNECTOR LAY-OUT PAGE

IN THE P-MODE, SET PSU TO THE NUMBER OF STITCHES YOU WANT (0-99) UNTIL THE MOTOR STOPS

**NOTE:** IF THE SENSOR WORKS IN REVERSE, YOU MAY HAVE A LIGHT OR DARK OPERATE MODE SWITCH ON YOUR SENSOR, IF NOT GO TO THE C-MODE  $(\downarrow + C)$  AND CHANGE IAL FROM OF TO ON

#### **BACKUP OF PARAMETER DATA**

1. WITH THE POWER OFF, PRESS AND HOLD IN THE  $\downarrow$ - KEY AND THEN POWER UP

2. PRESS AND HOLD IN THE  $\downarrow$  + A + B + D- KEYS UNTIL THE DISPLAY STOPS FLASHING

DISPLAY WILL SHOW "BAKUP"

3. PRESS AND HOLD IN THE D-KEY UNTIL THE DISPLAY STOPS FLASHING

NOW WHEN DOING A CONTROL BOX RESET, THE BACKED UP PARAMETERS WILL BE READ

#### XC-E500-Y

| TO MAKE THE XC-E500-Y DISPLAY THE SAME AS THE XC-EMFY                    |
|--------------------------------------------------------------------------|
| 1. PRESS AND HOLD THE STEP-KEY $\bigvee$ THEN PRESS THE F-KEY $F$        |
| 2. NOTE: INPUT LAMP MUST BE OFF                                          |
|                                                                          |
| TO RETURN TO THE NORMAL XC-E500-Y DISPLAY                                |
| 1. PRESS AND HOLD THE F-KEY $F$ then the step key $\psi$                 |
|                                                                          |
| TO TRANSFER DATA FROM THE XC-EMFY TO THE XC-E500-Y                       |
| 1. WHILE PRESSING THE ABCD-KEY ABCD TURN ON THE POWER                    |
| 2. DISPLAY WILL SHOW (READ)                                              |
| 3. PRESS THE F-KEY F                                                     |
| 4. TRANSFER IS COMPLETE WHEN THE NORMAL DISPLAY OF THE XC-E500-Y APPEARS |
|                                                                          |

#### TO TRANSFER DATA FROM THE XC-E500-Y TO THE XC-EMFY

1. WHILE PRESSING THE N-KEY  $\bigwedge_{N}$  TURN ON THE POWER

- 2. DISPLAY WILL SHOW (WRITE)
- 3. PRESS THE F-KEY F
- 4. TRANSFER IS COMPLETE WHEN THE NORMAL DISPLAY OF THE XC-E500-Y APPEARS

#### INSTRUCTIONS FOR INSTALLING BACKTACK SWITCH AA-G003-925 ON XC-EMFY CONTROL BOX

#### INSERT PLUG FROM SWITCH TO OPTION A ON XC-EMFY CONTROL BOX

HOW TO TURN ON THE BACKTACK FUNCTION ON CONTROL BOX

1. FROM THE NORMAL MODE (DISPLAY HAS A ROTATING CIRCLE ABOVE THE M-KEY) PRESS THE UP ARROW KEY 1 TIME

DISPLAY WILL LOOK LIKE THIS

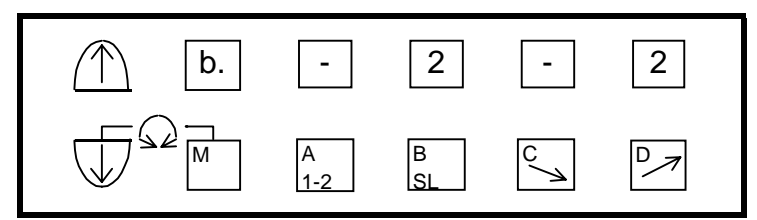

2. PRESS THE A-KEY TO TURN ON THE START BACKTACK

3. PRESS THE C-KEY TO TURN ON THE END BACKTACK

DISPLAY WILL LOOK LIKE THIS

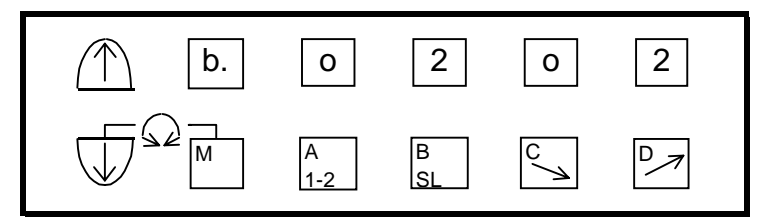

THE A-KEY TURNS ON OR OFF THE START BACKTACK

THE C-KEY TURNS ON OR OFF THE END BACKTACK

THE B-KEY SELECTS THE TYPE OF START BACKTACK

THE D-KEY SELECTS THE TYPE OF END BACKTACK

TYPES OF BACKTACK ARE SINGLE, DOUBLE, TRIPLE, ETC.

4. PRESS UP ARROW KEY 1 TIME

DISPLAY WILL LOOK LIKE THIS

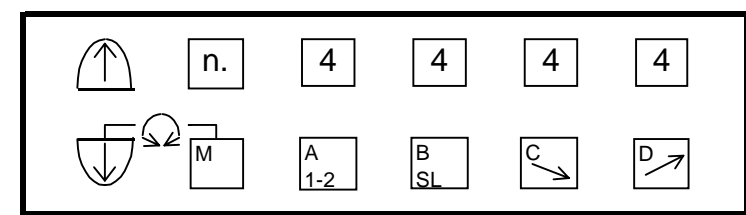

5. USE THE A-KEY AND B-KEY TO SELECT THE AMOUNT OF FORWARD AND REVERSE STITCHES FOR THE START BACKTACK

6. USE THE C-KEY AND D-KEY TO SELECT THE AMOUNT OF FORWARD AND REVERSE STITCHES FOR THE END BACKTACK

7. PRESS THE DOWN ARROW KEY 2 TIMES TO RETURN TO THE NORMAL MODE

#### FUNCTION SETTINGS FOR BACKTACK SWITCH (LOCATED IN THE C-MODE)

1. PRESS AND HOLD THE DOWN ARROW AND C-KEY FOR 2 OR MORE SECONDS

DISPLAY WILL LOOK LIKE THIS

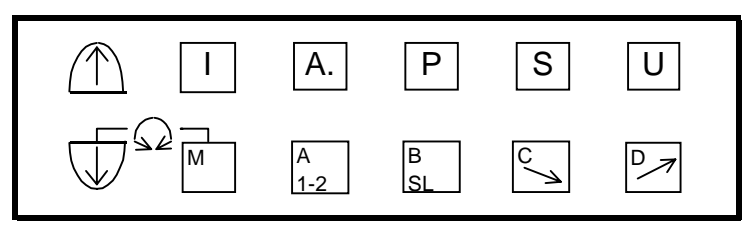

2. USE THE D-KEY TO SELECT S b (START BACK TACK CANCEL)

NOTE: THE D-KEY MOVES FORWARD THROUGH THE LIST OF FUNCTIONS AND THE C-KEY BACKWARDS THROUGH THE LIST OF FUNCTIONS

DISPLAY WILL LOOK LIKE THIS

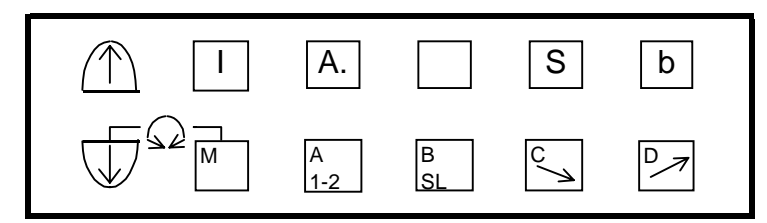

3. PRESS THE DOWN ARROW KEY 3 TIMES

DISPLAY WILL LOOK LIKE THIS

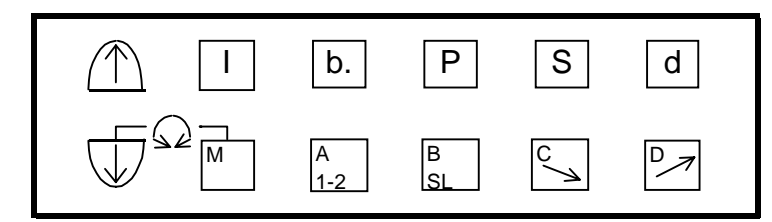

4. USE THE D-KEY TO SELECT E b (END BACKTACK CANCEL)

DISPLAY WILL LOOK LIKE THIS

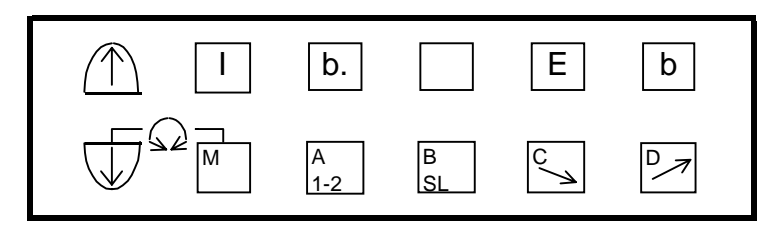

5. PRESS THE DOWN ARROW AND UP ARROW KEYS TO RETURN TO THE NORMAL MODE

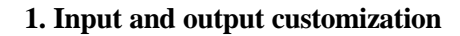

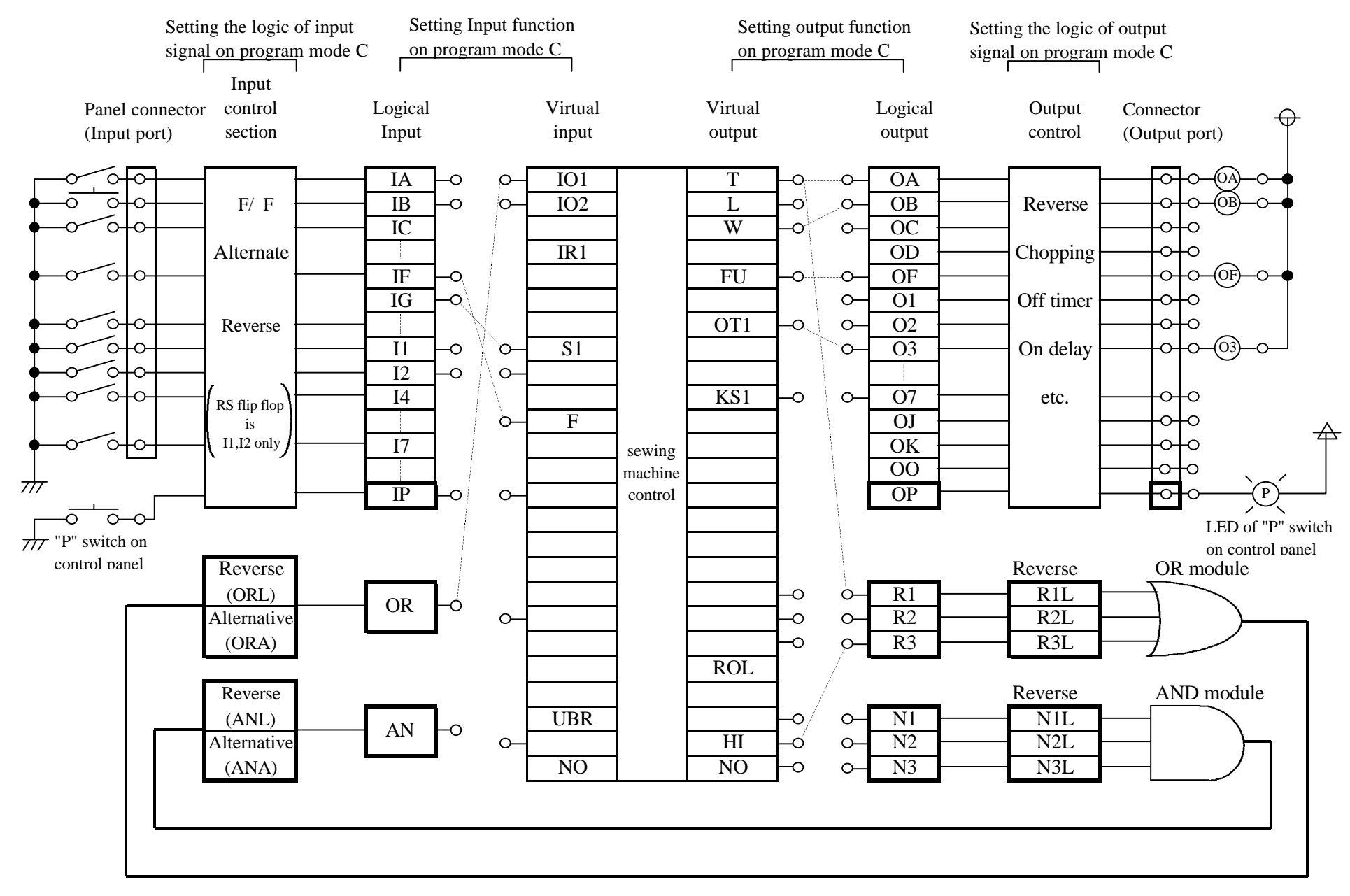

The composition figure of input and output customization

#### 2. Coupling output signal with input inside control unit

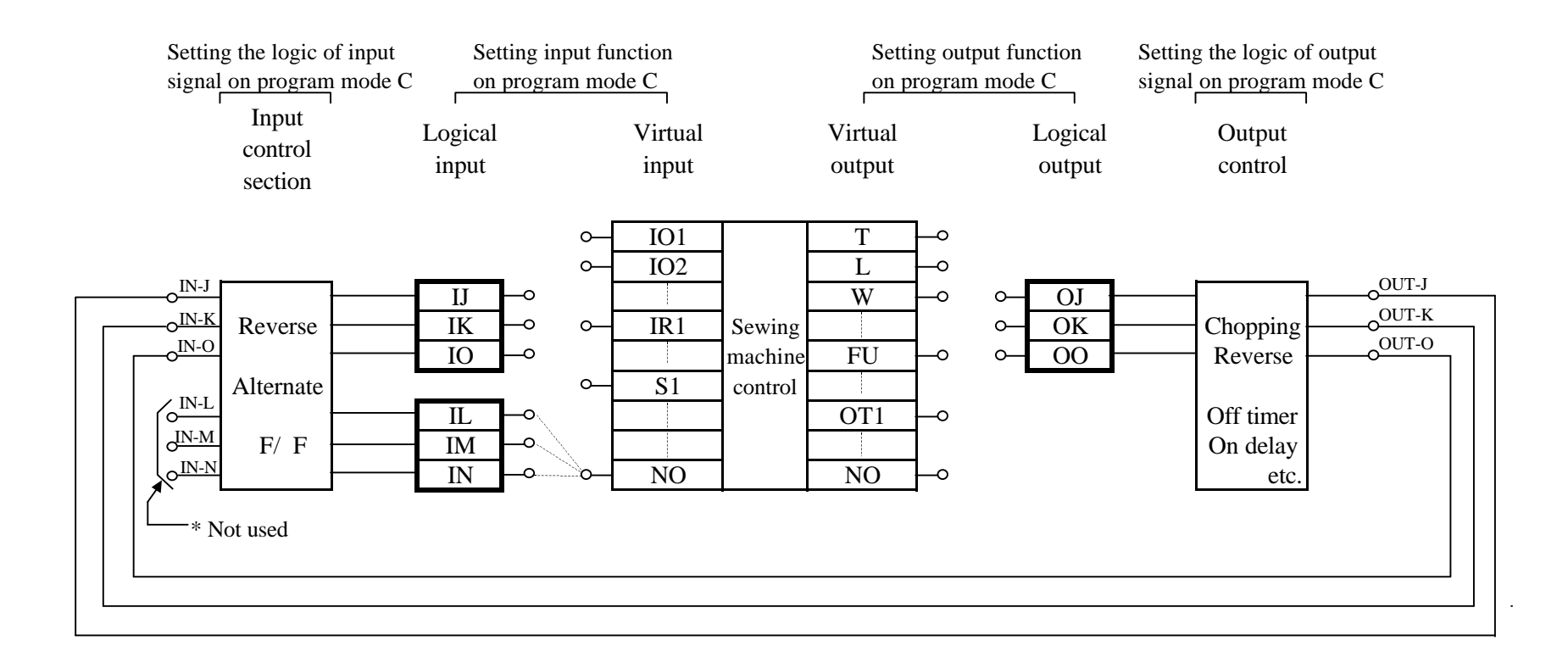

\* The factory settings of the input function settings [IJ], [IK], [IO] and [IL], [IM], [IN] are all [NO].

\* The factory setting of the output function settings [OJ], [OK], [OO] are all [NO].

\* The input function settings [IL], [IM], [IN] must not be used with the default setting [NO].

#### 3. Connector input/output common port

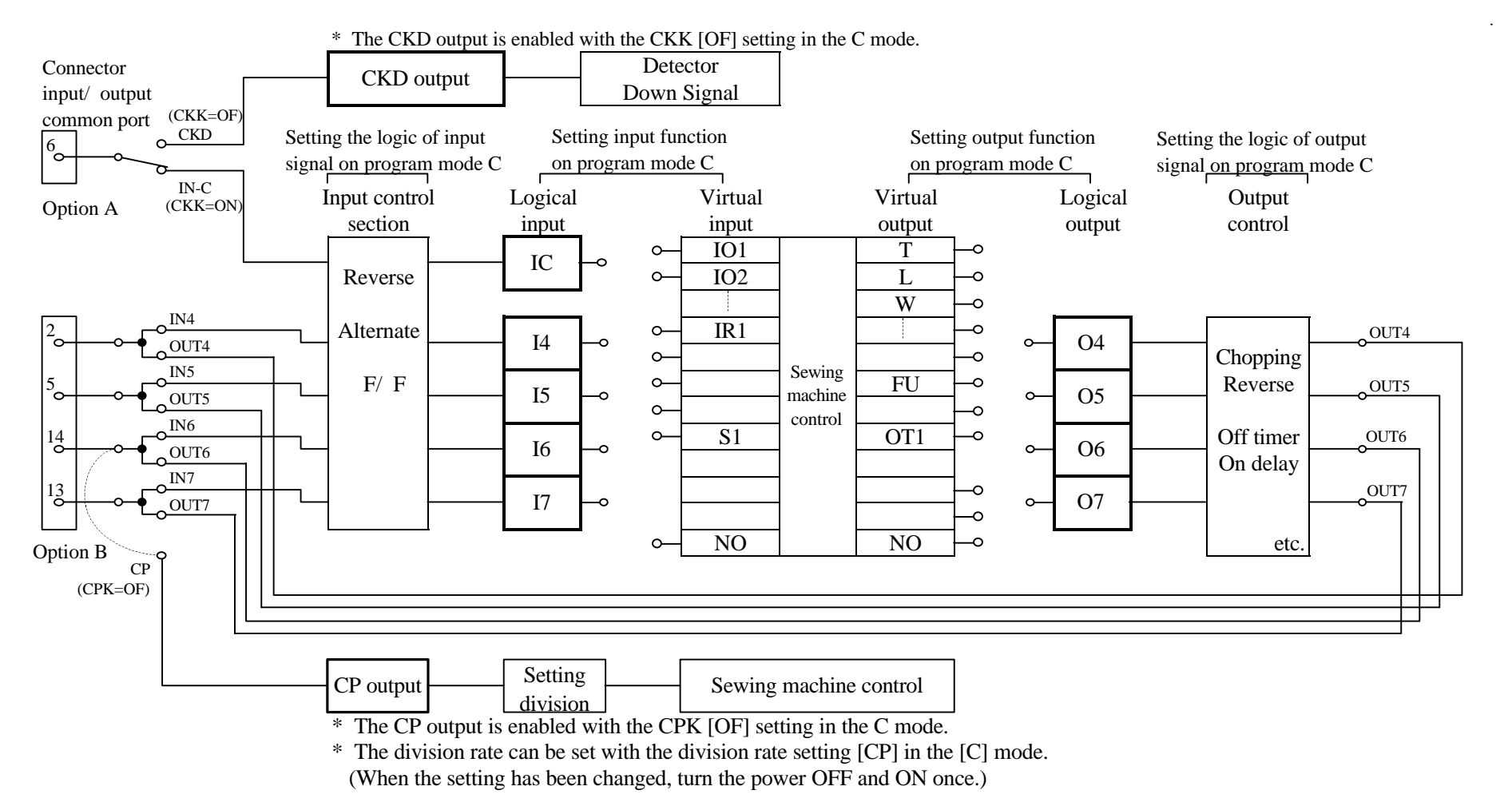

Note) Option B connector input/ output common port

When changing the input/ output, set the output side to [NO] to use the port for inputs and set the input side to [NO] to use the port for outputs. The default settings are all [NO]. (For example, if the option B connector No. 2 pin is to be set to input, set the OUT4, or [O4] function to [NO], and set the req uired input function in IN4, or [I4] function.)

The above input/ output common port is connected internally,

so if a function other than [NO] is set on both the input side and output side, the output side setting will affect the input side.

#### Input signal <Example> R 5 1 Setting value Specification No. Setting name Digital display NO 0 0 The sewing machine will do nothing even if input NO is 1 Nothing signal turned ON. 'S 0 If input S0 is turned ON, the sewing machine will run at the speed set 2 Low speed run signal **S**0 in low speed L. 3 Variable speed run **S**1 'E, 1 This signal is eq uivalent to full toe down when using the pedal. It is operated at the speed which was set with the [C] [D] key signal of operation panel when the automatic operation AT is ON input S1 at the time of ON. iù iù **S**5 4 Medium speed run If input S5 is turned ON, the sewing machine will run at the speed set in medium speed M. signal 5 High speed run signal **S**4 'E, 'H If input S4 is turned ON, the sewing machine will run at the speed set in high speed H. 6 Stop position random RND e o d If input RND is turned ON, the sewing machine will run at the speed run signal set in low speed L, and when stopping the sewing machine will stop at random regardless of the needle position. Correction stitching COR Cor If input COR is turned ON, correction stitching will be performed at 7 the speed set in low speed L. signal S2 Ū Thread trimmer signal This signal is equivalent to full heeling when using the pedal. 8 When S2 is ON and thread trimming or needle UP position stop has been completed, the wiper will operate. After that, the automatic presser foot lifting will function while the signal is ON. If input S01 is turned ON, 1 stitch operation will start. 9 1 stitch signal S01 501 1\_1 10 Needle lift signal U If input U is turned ON, the needle lift operation will start. UD If input UD is turned ON, half-stitch operation will start. 11 Half-stitch signal 1\_1 ⊂1 ыC BC 12 Constant angle [reverse The needle is stopped j ust above the fabric to confirm the run/ forward run] signal fabric puncture position. Each time the signal turns ON, the operation will alternate between forward - reverse forward run. If the pedal is toed down or the external run signal (S1) turns ON after that, forward run will start from that position. The needle position stop angle can be set with needle position stop angle C8 in the [B] mode. 13 Constant angle [reverse BCR IS C -The needle is stopped j ust above the fabric to confirm the run/ forward run] signal fabric puncture position. Each time the signal is turned ON, the operation will alternate between forward reverse - forward run. If the pedal is toed down or the external run signal (S1) turns ON after stopping at a forward run position, forward run will start after reverse run. If stopped at a reverse run position, the sewing machine will forward run from that position. The needle position stop angle can be set with needle position stop angle C8 in the [P] mode. 14 Constant angle reverse USR 🖂 🗁 🖻 Reverse run needle lift will be performed to the set angle. run signal The set angle can be adj usted from the DOWN position to UP position with reverse run angle K8 in the [P] mode. This is effective for blind stitch sewing machine. UF LL F 15 Needle lift, presser foot If input UF is turned ON, the presser foot will lift after lift signal needle lifting.

EN EMFY

| t will lift.<br>bot will lift,<br>page.<br>will start.<br>running,<br>stitches and<br>set by PSU<br>running,<br>PSD stitches. |
|----------------------------------------------------------------------------------------------------|
| t will lift.<br>pot will lift,<br>page.<br>will start.<br>running,<br>stitches and<br>set by PSU<br>running,<br>PSD stitches. |
| bot will lift,<br>page.<br>will start.<br>running,<br>stitches and<br>set by PSU<br>running,<br>PSD stitches.                 |
| page.<br>will start.<br>running,<br>stitches and<br>set by PSU<br>running,<br>PSD stitches.                                   |
| page.<br>will start.<br>running,<br>stitches and<br>set by PSU<br>running,<br>PSD stitches.                                   |
| will start.<br>running,<br>stitches and<br>set by PSU<br>running,<br>PSD stitches.                                            |
| running,<br>stitches and<br>set by PSU<br>running,<br>PSD stitches.                                                           |
| stitches and<br>set by PSU<br>running,<br>PSD stitches.                                                                       |
| set by PSU<br>running,<br>PSD stitches.                                                                                       |
| running,<br>PSD stitches.                                                                                                    |
| PSD stitches.                                                                                                    |
| PSD stitches.                                                                                                    |
| he                                                                                                    |
| he                                                                                                    |
| he                                                                                                    |
| he                                                                                                    |
| be                                                                                                    |
| he                                                                                                    |
| he                                                                                                    |
|                                                                                                    |
|                                                                                                    |
|                                                                                                    |
| 1                                                                                                    |
| <i>.</i>                                                                                                    |
|                                                                                                    |
|                                                                                                    |
| 0                                                                                                    |
| t                                                                                                    |
| ι                                                                                                    |
| d                                                                                                    |
| ed                                                                                                    |
| ser                                                                                                    |
|                                                                                                    |
| and TLS setting                                                                                                    |
| und TEB setting                                                                                                    |
|                                                                                                    |
| 1                                                                                                    |
|                                                                                                    |
|                                                                                                    |
| 1                                                                                                    |
|                                                                                                    |
|                                                                                                    |
| 1                                                                                                    |
|                                                                                                    |
|                                                                                                    |
| 1                                                                                                    |
| ,                                                                                                    |
|                                                                                                    |
|                                                                                                    |
|                                                                                                    |
|                                                                                                    |
| <u>,</u>                                                                                                    |
|                                                                                                    |
| ed ON a little                                                                                                    |
|                                                                                                    |
| d                                                                                                    |
| -                                                                                                    |
|                                                                                                    |
| )N a little time .                                                                                                    |
|                                                                                                    |

## 25. Table of input/ output function for signal on C mode

|     |                          | Se  | tting value     |                                                                      |
|-----|--------------------------|-----|-----------------|----------------------------------------------------------------------|
| No. | Setting name             |     | Digital display | Specification                                                        |
| 32  | End tacking cancel       | EB  | E E             | If input EB is turned ON, end tacking will be prohibited             |
|     | signal                   |     |                 | while the signal is ON.                                              |
|     |                          |     |                 | When BS of [D] mode is ON, and EB signal is turned ON a little time, |
|     |                          |     |                 | next end tacking is prohibited at once.                              |
| 33  | Backstitching during     | S7  | 9. N            | If input S7 is turned ON while the sewing machine is                 |
|     | run signal               |     |                 | running, backstitching (reverse feed) will start.                    |
|     |                          |     |                 | Nothing will happen if input S7 is turned ON while the               |
|     |                          |     |                 | sewing machine is stopped.                                           |
| 34  | Backstitching during     | UDS | iu la 15        | If input UDS is turned ON while the sewing machine is                |
|     | run signal               |     |                 | running, backstitching (reverse feed) will start.                    |
|     |                          |     |                 | Half-stitch operation will start if input UDS is turned ON           |
|     |                          |     |                 | while the sewing machine is stopped.                                 |
| 35  | Backstitching during     | US  | u s             | If input US is turned ON while the sewing machine is                 |
|     | run signal               |     |                 | running, backstitching (reverse feed) will start.                    |
|     |                          |     |                 | Needle lift operation will start if input US is turned ON            |
|     |                          |     |                 | while the sewing machine is stopped.                                 |
| 36  | Backstitching signal     | BSL | 15 S L          | If input BSL is turned ON when the sewing machine is                 |
|     | [when running when       |     |                 | running or stopped, backstitching (reverse feed) will start.         |
|     | stopped]                 |     |                 |                                                                      |
| 37  | Backstitching signal     | UCR | ыс –            | If input UCR is turned ON while the sewing machine is                |
|     | when running             |     |                 | running, backstitching (reverse feed) will start.                    |
|     | -                        |     |                 | 1 stitch operation will start if input UCR is turned ON while        |
|     |                          |     |                 | the sewing machine is stopped.                                       |
| 38  | Backstitching signal     | UBR | ы в с           | If input UBR is turned ON while the sewing machine is                |
|     | when running             |     |                 | running, backstitching (reverse feed) will start.                    |
|     | U                        |     |                 | 1 stitch operation with backstitching (reverse feed) will            |
|     |                          |     |                 | start if input UBR is turned ON while the sewing machine             |
|     |                          |     |                 | is stopped.                                                          |
| 39  | Signal output to virtual | IO1 |                 | If input IO1 is turned ON, output OT1 will always be turned ON.      |
|     | output 1                 |     |                 |                                                                      |
| 40  | Signal output to virtual | IO2 |                 | If input IO2 is turned ON, output OT2 will always be turned ON.      |
|     | output 2                 |     |                 |                                                                      |
| 41  | Signal output to virtual | IO3 | B               | If input IO3 is turned ON, output OT3 will always be turned ON.      |
|     | output 3                 |     |                 |                                                                      |
| 42  | Signal output to virtual | IR1 | i i= 1          | If input IR1 is turned ON, output OT1 turns ON only when             |
|     | output 1 during          |     |                 | the sewing machine is running.                                       |
|     | operation                |     |                 |                                                                      |
| 43  | Signal output to virtual | IR2 | i e e           | If input IR2 is turned ON, output OT2 turns ON only when             |
|     | output 2 during          |     |                 | the sewing machine is running.                                       |
|     | operation                |     |                 |                                                                      |
| 44  | Signal output to virtual | IR3 | , B             | If input IR3 is turned ON, output OT3 turns ON only when             |
|     | output 3 during          |     |                 | the sewing machine is running.                                       |
|     | operation                |     |                 |                                                                      |
| 45  | Signal output to virtual | IS1 | 6.5             | If input IS1 is turned ON, output OT1 turns ON only when             |
|     | output 1 when stopped    |     |                 | the sewing machine is stopped.                                       |
| 46  | Signal output to virtual | IS2 | , 5 B           | If input IS2 is turned ON, output OT2 turns ON only when             |
|     | output 2 when stopped    |     |                 | the sewing machine is stopped.                                       |
| 47  | Signal output to virtual | IS3 | , 'S B          | If input IS3 is turned ON, output OT3 turns ON only when             |
|     | output 3 when stopped    |     |                 | the sewing machine is stopped.                                       |
| 48  | Thread trimmer output    | TON | F (p) (n)       | The thread trimmer output T can be turned ON or OFF                  |
|     | confirmation signal      |     |                 | only when the sewing machine is stopped. (Thread                     |
|     |                          |     |                 | trimmer solenoid confirmation signal)                                |
| 49  | Needle cooler output     | NCL | HOC L           | If input NCL is turned ON, the needle cooler output NCL              |
|     | during rotation forced   |     |                 | during sewing machine rotation will forcibly be turned               |
|     | [OFF] signal             |     |                 | OFF.                                                                 |

## 25. Table of input/ output function for signal on C mode

|     | Setting value            |     | ting value      |                                                                         |
|-----|--------------------------|-----|-----------------|-------------------------------------------------------------------------|
| No. | Setting name             |     | Digital display | Specification                                                           |
| 50  | 1 position priority      | P12 | 9:2             | 1 position will be set forcibly.                                        |
|     | signal                   |     |                 |                                                                         |
| 51  | Weak brake [ON]          | BK  | is, is          | If input BK is turned ON, the weak brake will turn ON. Use              |
|     | signal                   |     |                 | this with the BK of the [D] mode set to [OF].                           |
| 52  | Sensor input signal      | SEN | 9. E            | This is the cloth edge sensor input.                                    |
| 53  | Wiper output cancel      | WL  | 8 6             | If input WL is turned ON, the wiper output W will not be                |
|     | signal                   |     |                 | output.                                                                 |
| 54  | Slow start signal        | SL  | 15 (L)          | If the SL signal is ON, the slow start operation will be                |
|     |                          |     |                 | valid. Use this with the normal mode [B,SL] key set to [OF].            |
| 55  | Preset stitching forced  | Ν   |                 | If input N is turned ON, preset stitching will start forcibly           |
|     | [ON] signal              |     |                 | from that point.                                                        |
| 56  | Continuous tack          | CBT | сыг             | If input CBT is turned ON, continuous backstitching will                |
|     | stitching forced [ON]    |     |                 | start forcibly from that point.                                         |
|     | signal                   |     |                 |                                                                         |
| 57  | Non-stitching feed       | FWD | F 8 8           | If input FWD is turned ON, output OT3, output NCL and                   |
|     | input                    |     |                 | output FU will be turned ON forcibly. Output ROL and                    |
|     |                          |     |                 | output PUL will be turned OFF forcibly.                                 |
| 58  | End tacking speed run    | S5V | 990             | If input S5V is turned ON, the sewing machine will run at               |
|     | signal                   |     |                 | the speed set in end tacking speed V.                                   |
| 59  | Counter clear signal     | CCL | ссц             | If input CCL is turned ON, it clears an up counter in [0] and it clears |
|     |                          |     |                 | a down counter in [the setting value].                                  |
| 60  | Thread break detector    | THI | F 1-1 .         | It is possible to use as the input signal of thread break detector.     |
|     | input signal             |     |                 |                                                                         |
| 61  | Signal output to virtual | IO4 | 4               | If input IO4 is turned ON, output OT4 will always be turned ON.         |
|     | output 4                 |     |                 |                                                                         |
| 62  | Signal output to virtual | IO5 |                 | If input IO5 is turned ON, output OT5 will always be turned ON.         |
|     | output 5                 |     |                 |                                                                         |
| 63  | UP COUNT CLEAR           | CCU |                 | CLEARS UP COUNTER                                                       |
| 64  | DOWN COUNT CLEAR         | CCD |                 | CLEARS DOWN COUNTER                                                     |

EN EMFY

### C mode output signal setting table

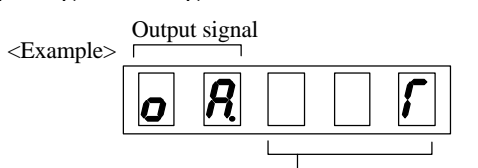

|      |                       | Se   | tting value         |                                                                      |
|------|-----------------------|------|---------------------|----------------------------------------------------------------------|
| No   | Setting name          | 50   |                     | Specification                                                        |
| 110. | Setting name          |      | Digital display     | specification                                                        |
| 1    | Output for slow start | SL   | 15 L                | During the no. of the setting stitches, SL output is turned          |
|      |                       |      |                     | ON.                                                                  |
|      |                       |      |                     | The setting no. of stitches can select SLN on [P] mode               |
|      |                       |      |                     | or HOF on [G] mode by setting SLH on [F] mode                        |
| 2    | Run output 1          | OP   | ,=, I <sup>=,</sup> | OP output is turned ON while the sewing machine is running           |
|      |                       |      |                     | (not including needle lifting during thread trimming).               |
| 3    | Run output 2          | OP1  | - P 1               | OP1 output is turned ON while the sewing machine is running.         |
|      |                       |      |                     | (not including needle lifting during thread trimming)                |
|      |                       |      |                     | OP1 output will turn ON during needle lifting when directly heeling. |
| 4    | Run output 3          | OP2  | 6 P 2               | OP1 output is turned ON while the pedal is toed down,                |
|      |                       |      |                     | the external operation signal (S0, S1, SH), full pedal               |
|      |                       |      |                     | heeling or thread trimming signal (S2) is ON.                        |
| 5    | Output for run        | S1   | 15 (                | S1 output is turned ON when the run signal is ON except              |
|      | signal                |      |                     | during on 1 stitch sewing.                                           |
| 6    | Output for blower     | VAC  | u E C               | VAC output is turned ON during pedal full heeling or while           |
|      |                       |      |                     | thread trimmer signal S2 is ON.                                      |
| 7    | Output for needle     | NCL  | H C L               | NCL output is turned ON while the sewing machine is                  |
|      | cooler                |      |                     | running (including needle lifting).                                  |
| 8    | Output for vacuum     | VCM  |                     | VCM output is turned ON during pedal full heeling or                 |
|      | signal                |      |                     | while thread trimmer signal S2 is ON while the sewing                |
|      |                       |      |                     | machine is stopped.                                                  |
| 9    | Output for signal     | BT   | 150 17              | BT output is turned ON during tacking.                               |
|      | during tacking        |      |                     |                                                                      |
| 10   | Roller lift output    | ROL  |                     | ROL output is turned ON when presser foot lifter output              |
|      |                       |      |                     | FU is ON, backstitching output B is ON, or when input IO2            |
|      |                       |      |                     | signal is ON.                                                        |
|      |                       |      |                     | ROL output is turned ON while tacking and while                      |
|      |                       |      |                     | thread trimming if RLM of [F] mode is ON.                            |
| 11   | Thread trimmer        | Т    | 1-                  | Thread trimming starts.                                              |
| 10   | output                |      |                     |                                                                      |
| 12   | Thread release        | L    | 1_                  | Thread release operation starts.                                     |
| 10   | output                | ***  |                     | ***                                                                  |
| 13   | Wiper output          | W    | 15                  | Wiper operation starts.                                              |
| 14   | Backstitch output     | в    | i=)                 | Backsuitening (reverse feed) starts.                                 |
| 1.5  | (Condensed stitch)    | CII  |                     | (Condensed stitch)                                                   |
| 15   | [CH2] output          | CH   | i_ i=i              | CH2 output for chain stitches.                                       |
| 16   |                       | IF   | i i-                | 1 r output for chain stitches.                                       |
| 17   | [KC1]t                | VC1  |                     | Refer to pages 185 for the output timing.                            |
| 1/   | [KS1] output          | KSI  | 1= 1=1 1            | Benind operation signal ON, KS1 output is turned ON after            |
| 10   | [VS2] output          | K62  |                     | After the motor stonged KS2 output is turned ON after the            |
| 10   | [KS2] output          | K52  | 12 (2) (2)          | After the histor stopped, KS2 output is turned ON after the          |
| 10   | [KS3] output          | K63  |                     | After trimming and stopped up position VS2 submit is                 |
| 19   |                       | 1.33 |                     | turned ON after setting delay time                                   |
|      |                       |      |                     | Refer to page 183 for the output timing                              |
| 20   | [TB] output           | TP   | ,- ,_               | TR output for chain stitches                                         |
| 20   | լոցյասիս              |      | · · · ·             | Pafer to "Output TR TE timing"                                       |
| 21   | Presser foot lifter   | FII  |                     | Presser foot lifter operation starts                                 |
| 21   |                       | ru   | i= i_i              | The operation mode set in the [P] mode FUM function                  |
|      | output                |      |                     | and FU function will be entered                                      |

## 25. Table of input/ output function for signal on C mode

|     |                        | Set | tting value     |                                                                          |
|-----|------------------------|-----|-----------------|--------------------------------------------------------------------------|
| No. | Setting name           |     | Digital display | Specification                                                            |
| 22  | Output for UP position | UC  | ыc              | UC output is turned ON if at the needle UP position when                 |
|     | when stopped           |     |                 | the sewing machine is stopped.                                           |
| 23  | Needle UP position     | UPW | ыры             | UPW output is turned ON if at the UP position when the, sewing           |
|     | output                 |     |                 | machine is stopped, and while moving from the UP position to             |
|     | *                      |     |                 | the DOWN position when the sewing machine is running.                    |
| 24  | Needle DOWN position   | DNW | 3 - 8           | DNW output is turned ON if at the DOWN position when the, sewing         |
|     | output                 |     |                 | machine is stopped, and while moving from the DOWN position to           |
|     |                        |     |                 | the UP position when the sewing machine is running.                      |
| 25  | Virtual output 1       | OT1 | 6 E             | OT1 output is turned ON according to each input                          |
|     |                        |     |                 | specifications while inputs IO1, IR1 and IS1 are ON.                     |
| 26  | Virtual output 2       | OT2 | 6 F 2           | OT2 output is turned ON according to each input                          |
|     |                        |     |                 | specifications while inputs IO2, IR2 and IS2 are ON.                     |
| 27  | Virtual output 3       | OT3 | огэ             | OT3 output is turned ON according to each input                          |
|     |                        |     |                 | specifications while inputs IO3, IR3 and IS3 are ON.                     |
| 28  | Output for error       | ERR | Есс             | This is output when an error occurs. (Note that this is not              |
|     | occurrence             |     |                 | output when error code E9 occurs.)                                       |
|     | confirmation           |     |                 |                                                                          |
| 29  | Output for power [OFF] | IPF | . P F           | Not used.                                                                |
|     | confirmation           |     |                 |                                                                          |
| 30  | [OT4]output            | OT4 | ю (° Ч          | OT4 output is turned ON according to each input specification            |
|     |                        |     |                 | while input IO4 is ON.                                                   |
| 31  | [OT5]output            | OT5 | o (* 15         | OT5 output is turned ON according to each input specification            |
|     |                        |     |                 | while input IO5 is ON.                                                   |
| 32  | Puller output          | PUL | РИС             | PUL output is turned ON during the presser foot lifter operation, during |
|     | -                      |     |                 | the IO2 output is ON.                                                    |
| 33  | Count up output        | CUP | сир             | When + 1 up counter does, the [CUP] output is turned on.                 |
| 34  | Thread break           | THO | гно             | When detecting thread break detector, THO output is turned               |
|     | detector output        |     |                 | ON. (When re-operation, the signal is turned off)                        |
| 35  | Vacuum output for      | FUW | F U 8           | FUW output is turned ON during the presser foot lifter                   |
| 26  | holding thread         |     |                 | operation or during wiper operation.                                     |
| 36  | Always ON output       | HI  | ¦-¦ ,           | In case of the power on, [HI] output is always ON.                       |
| 37  | [NO] output            | NU  |                 | Nothing is output.                                                       |
| 38  | [CUE] output           | CUE |                 | This output becomes ON when Up-counter becomes end.                      |
| 20  |                        | CDE |                 | This output becomes OFF when "CCL" input is turned on.                   |
| 59  | [CDE] output           | CDE | l d b           | This output becomes ON when Down-counter becomes end.                    |
|     |                        |     |                 | This output becomes OFF when "CCL" input is turned on.                   |